# INSTALACIÓN Y CONFIGURACIÓN DE ZENTYAL SERVER EN LA GESTIÓN DE INFRAESTRUCTURA TI

Universidad Nacional Abierta y a Distancia UNAD, Escuela de Ciencias Básicas Tecnología e Ingeniería ECBTI. Colombia Diciembre de 2020

> Elver José Diaz Puerto e-mail:ediazpu@unadvirtual.edu.co Yimmy Montealegre Puentes e-mail: ymontealegrepu@unadvirtual.edu.co Luisa Fernanda Barrera e-mail: Ifbarreras@unadvirtual.edu.co Sergio Andrés Bautista e-mail: sabautistaro@unadvirtual.edu.co Sonia Marcela Molina e-mail: smmolinag@unadvirtual.edu.co

**RESUMEN:** Utilizando el software de virtualización virtualbox con el fin de contar con un entorno controlado, se hará la instalación y configuración de la plataforma zentyal server, en donde aprovecharemos su gran oferta de servicios como: DHCP server, DNS server, proxy no transparente, cortafuegos, file server, print server y VPN.

Para comprobar la correcta instalación y configuración de los servicios anteriormente mencionados, se creará una red local, en donde desde una estación cliente desktop con el sistema operativo ubuntu que estará bajo el dominio del servidor zentyal, se hará la demostración de la versatilidad y facilidad para la gestión de infraestructura TI.

*Palabras Clave*: Cortafuego, Dominio, File server, Proxy, Red, Ip, Interfaz.

# 1 INTRODUCCIÓN

En el presente documento se pretende demostrar las habilidades adquiridas por parte de los estudiantes, evidenciando la correcta instalación e implementación de la plataforma Zentyal Server, así como el desarrollo de cinco temáticas claves las cuales son: DHCP Server, DNS Server, Proxy no transparente, Cortafuegos, File Server, Print Server, fundamentales para la administración de servicios a nivel de software y hardware presentando una alternativa implementada en software libre GNU/Linux y tomado como base la distribución Ubuntu 18.04.

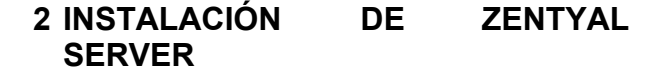

Como primer paso seleccionamos el idioma, así como la opción de instalación, posteriormente se configura la ubicación que tendrá el servidor, en el paso siguiente el asistente de instalación permite la configuración de teclado e inicia la descarga automática de los componentes adicionales para la correcta instalación del servidor zentyal.

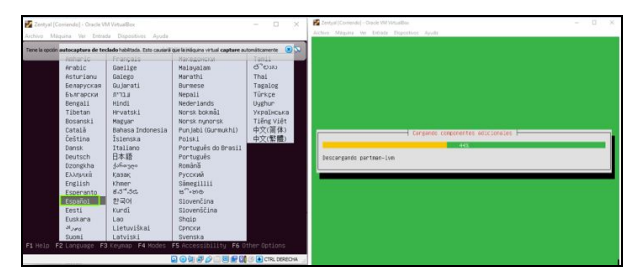

Figura 1. Selección de instalación y descarga de componentes

Continuando con la instalación se configuran las dos redes que utiliza Zentyal, así como la asignación de la máquina.

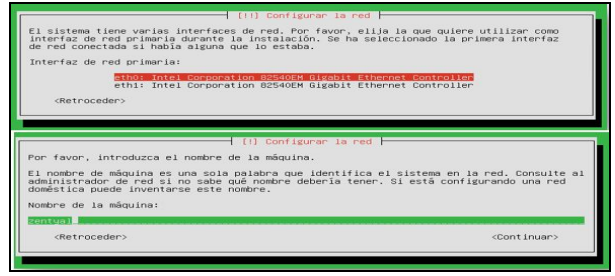

Figura 2. Configuración de redes y cuenta de usuario

Y por último se abre una ventana de inicio de sesión en un navegador firefox que zentyal tiene instalado por defecto.

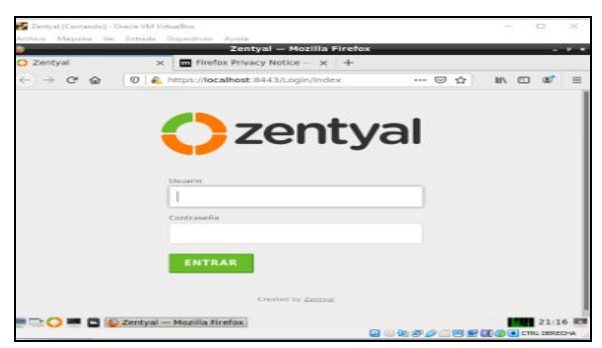

Figura 3. Ventana de inicio de sesión en el navegador

# 3 DHCP SERVER, DNS SERVER Y CONTROLADOR DE DOMINIO.

Producto esperado: Implementación y configuración detallada del acceso de una estación de trabajo GNU/Linux a través de un usuario y contraseña, así como también el registro de dicha estación en los servicios de Infraestructura IT de Zentyal.

#### Desarrollo de la temática:

Posterior a la instalación de zentyal se procede con la descarga e instalación de los paquetes requeridos: Domain Controler, DHCP y DNS:

| Zentval - Seleccione los X      | Firef      | x Privacy Notice - x      | YouTu       | ios paquetes de Zer        | +          | nar — Možilla Firefo | ax -     |                     |      |     | 1 |
|---------------------------------|------------|---------------------------|-------------|----------------------------|------------|----------------------|----------|---------------------|------|-----|---|
| )→ C* @                         | 0 4        | https://localhost:8443;   | Software/E  | Box                        |            |                      | Q        | © ☆                 | in 🗊 | ¢   |   |
| > Selección de pa               | quetes     |                           | Instalación |                            | Config     | pración inicial      |          | Guardar los cambios |      |     |   |
| Seleccione<br>Roles del servido | e los      | paquetes                  | s de 2      | Zentyal a                  | insta      | alar                 |          |                     |      |     |   |
| Here Doma                       | ain Co     | ntroller and              | File Sh     | aring 📀 🚦                  | <b>R</b> N | lail and Grou        | upware   |                     |      |     |   |
| 💮 DNS Serve                     | er         | 0                         | ₩.          | DHCP Server                |            | • #                  | Firewall |                     |      |     |   |
| Servicios adicion               | ales       |                           |             |                            |            |                      |          |                     |      |     |   |
| Antivirus                       |            | Backup                    | 0           | Certification<br>Authority | 0          | FTP FTP              |          | HTTP Proxy          |      |     |   |
| iPsec                           | 0          | System                    | mtion       | Jabber                     | 0          | Mail Filter          |          | 🗍 RADIUS            |      |     |   |
| VPN                             | 0          | Virtualization<br>Manager |             |                            |            |                      |          |                     |      |     |   |
| C = C Zentval-:                 | Seleccione | los                       |             |                            |            |                      |          |                     |      | 18: |   |

Figura 4. Selección de paquetes a descargar

El asistente de instalación de forma automática solicita realizar la configuración del dominio que servirá para implementar el control de dominio en este caso será UNAD.LAN:

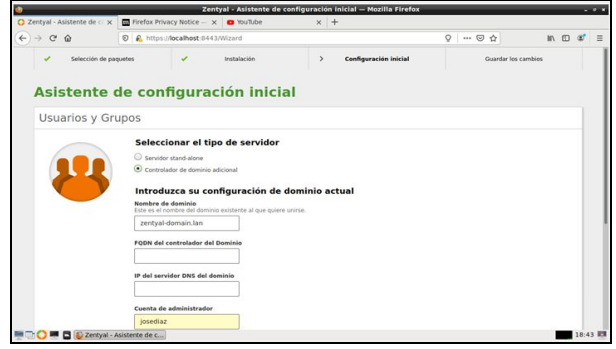

Figura 5. Configuración de dominio

Se procede con la configuración de las interfaces, la interfaz eth0 se dejará externa para tener conexión a internet y la interfaz eth1 interna para la implementación de los servicios

|                                                       |                                             | Zentyal - Asistente de c                                                                                             | ontiguración inicial — Mozilla Fireto                                                             | x                                       |               |                   | -   |
|-------------------------------------------------------|---------------------------------------------|----------------------------------------------------------------------------------------------------|---------------------------------------------------------------------------------------------------|-----------------------------------------|---------------|-------------------|-----|
| Zentyal - Asistente de 🔿 🗙                            | Firefox Privac                              | y Notice - x O YouTube                                                                                               | × +                                                                                               |                                         |               |                   |     |
| -) → ୯ û                                              | 💿 🔒 https://lo                              | calhost:8443/Wizard                                                                                                  |                                                                                                   | 🛛                                       | \$            | In 🗉              | 8   |
| <ul> <li>selección de p</li> <li>Asistente</li> </ul> | <sup>iquees</sup><br>de conf                | <ul> <li>Instalación</li> <li>iguración inicia</li> </ul>                                                            | > Configuración inicial                                                                           |                                         | Guardar los c | ambios            |     |
| Interfaces de                                         | Red                                         |                                                                                                    |                                                                                                   |                                         |               |                   |     |
|                                                       | Configu<br>Las interfaces<br>por defecto, p | rar tipos de interfaces<br>externas conectan con redes que no es<br>sor lo que no será posible acceder a la in<br>no | zán bajo tu control (generalmente internet), e<br>iterfaz de administración de Zentyal a través r | i tráfico proveniente de e<br>de ellas. | stas redes se | considera no fiab | ile |
|                                                       |                                             | C External                                                                                                    |                                                                                                   |                                         |               |                   |     |
|                                                       | i eti                                       | 11 • Internal<br>C External                                                                                          |                                                                                                   |                                         |               |                   |     |

Figura 6. Configuración de interfaz de red

| Contraction of the second | A menor rivery no  | ene - X             | * T                                                                                          |     |           |
|---------------------------|--------------------|---------------------|----------------------------------------------------------------------------------------------|-----|-----------|
| ← → ♂ @                   | 🛛 🔒 https://local# | ost:8443/Wizard     |                                                                                              | 🖂 🕁 | ⊪\⊡ \$° ≡ |
|                           | eth0               | Histodo<br>Static • | Direction #           132.366.0125           Microard and and and and and and and and and an |     |           |
|                           | • ethl             | Método<br>Static •  | Dirección IP<br>192.108.1.10<br>Máscana de red<br>255.255.255.0                              |     |           |

Figura 7. Asignación de IP interfaz de red

Una vez configuradas las interfaces se procede con la configuracion del modulo DHCP, seleccionando la interfaz destinada para la implementación del servicio:

| Techol            | - DHCR            |            | V - Electra Bringer Matica - M       | Zentyal - DHCP — Mozilla P            | irefox                              | _                  | -   | _         | - 1   |
|-------------------|-------------------|------------|--------------------------------------|---------------------------------------|-------------------------------------|--------------------|-----|-----------|-------|
| E) -> (           | C @               |            | A https://localhost-8443/DHCP/       | ViewInterfaces                        |                                     | ··· 🖂 🕁            |     | III\ ED   | æ     |
| zent              | tyal 🌆            | <b>a</b> 6 | 2                                    |                                       | Buscar                              | ۹ 🗗                | B   | GUARDAR C | AMBIO |
| <b>()</b> Dast    | hboard            |            | DHCP                                 |                                       |                                     |                    |     |           |       |
| 경경 Esta<br>경디 Mód | do de los<br>ulos |            | Interfaces                           |                                       |                                     |                    |     |           |       |
| 🗱 Siste           | ema               | ¢          | Las interfaces habilitadas no poseen | ningún rango o dirección fija configu | rada. El servidor DHCP no entregará | ninguna dirección. |     |           |       |
| Red               |                   | <          |                                      |                                       |                                     |                    |     |           | Q     |
| Regi              | istros            |            | Habilitada                           | Interfax                              | Configuración                       |                    |     | Acción    |       |
| Gest              | tión de<br>ware   | <          |                                      | eth0                                  | *                                   |                    |     | 1         | _     |
| ни оно            |                   | п.         |                                      | eth1                                  | *                                   |                    |     | 2         |       |
| *                 |                   | -          |                                      |                                       |                                     | 10 -               | K < | Pégina 1  | > >   |

Figura 8. Selección de interfaz módulo DHCP

A continuación dentro de las configuración personalizadas ajustamos las preferencias para el servidor DNS y que la dirección del mismo sea asignada por el servicio DHCP:

| <b>V</b>       |                             |             | Zentyai – Nazina Pirelox                                                                                                    |          |          |
|----------------|-----------------------------|-------------|----------------------------------------------------------------------------------------------------|----------|----------|
| O Ze           | ntyai                       | >           | < +                                                                                                    |          |          |
| <del>(</del> ) | → C" @                      |             | 0                                                                                                    | ···· 🛛 🕁 | In ⊡ 😻 Ξ |
| 02             | entyal 📶                    | <b>a</b> 6: |                                                                                                    | Buscar   | Q 🗗      |
| 88             | Estado de los<br>Módulos    |             | Opciones personalizadas Opciones de DNS dinámico Opciones avanzadas                                                                   |          |          |
| *              | Sistema                     | 4           | Onciones personalizadas                                                                                                    |          |          |
| 망              | Red                         | ۰.          |                                                                                                    |          |          |
| Ê              | Registros                   |             | Configurado Zentyal <sup>e</sup> como router por defecto establecerá la dirección IP del interfaz como router                         |          |          |
| •              | Gestión de<br>software      | <           | Dominis de búsqueda<br>Elektrone de service de services a pue clastes aprellas peticiones DNS que no están completamente cualificadas |          |          |
| *              | Usuarios y<br>Equipos       | ¢           | Dominio de Zentyal                                                                                                    |          |          |
| ☆              | Dominio                     |             | Servidor de nombres primario                                                                                                    |          |          |
| G              | Compartición de<br>Ficheros |             | Servidor de nombres secundario (locienal                                                                                              |          |          |
| •              | DNS                         |             |                                                                                                    |          |          |
| T              | DHCP                        |             | Servidor NTP<br>Si "Zentyal NTP" está presente y es seleccionado. Zentyal será el servidor NTP para los clientes DHCP                 |          |          |
| -              | Cortafuegos                 | ¢           | NTP local de Zentyal                                                                                                    |          |          |
|                |                             | Zentval     | - Mozilia Firefox                                                                                                    |          | 19:20    |

Figura 9. Configuración DNS interno Zentyal módulo DHCP

Se procede a crear un nuevo rango de direcciones para que sean distribuidas por el servicio DHCP, se realiza la configuración del rango UNAD con las ip 192.168.1.20 – 192.168.1.250:

| 0         |                                                 | Zentyal — Mozill              | a Firefox                          |              |                  |
|-----------|-------------------------------------------------|-------------------------------|------------------------------------|--------------|------------------|
| O Zentyal | × Firefox Privacy Notice - ×                    | O YouTube X                   | +                                  |              |                  |
| € → ୯ @   | 🛛 🔒 https://localhost:8443/D                    | HCP/Composite/InterfaceConfig | guration?directory=Interfaces/keys | int2/c 🚥 🖸 😭 | · IN 🗊 📽         |
| Ozentyal  |                                                 |                               |                                    | ۹ 🕻          | GUARDAR CAMBIOS  |
|           | Rango disponible<br>192.168.1.1 - 192.168.1.254 |                               |                                    |              |                  |
|           | 👔 rango añadida                                 |                               |                                    |              |                  |
|           | Rangos                                          |                               |                                    |              |                  |
|           | + ARADIR NUEVO/A                                |                               |                                    |              | ٩                |
|           | Nombre                                          | De                            | Para                               |              | Acción           |
|           | UNAD                                            | 192.168.1.20                  | 192.168.1.25                       | 0            | • 🗸              |
| i i       |                                                 |                               |                                    | 10 -         | K < Página 1 > X |
|           |                                                 |                               |                                    |              |                  |

Figura 10. Creación rango de IP's módulo DHCP

Ahora se procede a seleccionar el dominio en el cual tendrá efecto el servicio DNS para este caso UNAD.LAN:

| U.                          | -               |                                           | Zentyal - Di                            | iS — Mozilla Firefo             | ×                        | _         | _                   |   |            |       |
|-----------------------------|-----------------|-------------------------------------------|-----------------------------------------|---------------------------------|--------------------------|-----------|---------------------|---|------------|-------|
| O Zentyal - DNS             | ×               | Firefox Privacy Notice — X                | 1buTube                                 | × +                             |                          |           |                     |   |            |       |
| € → ℃ @                     |                 | 🔞 🔒 https://localhost:8443/               | DNS/Composite/Global                    |                                 |                          | 0         | 🖾 🕁                 |   | in 🗉       | 8     |
| 🔿 zentyal 🍘                 | <b>al</b> ) 6.2 |                                           |                                         | l. II                           | Buscar                   |           | ۹ 🗗                 | 8 | GUARDAR CA | MBIOS |
| Estado de los<br>D Módulos  |                 | Configuración                             |                                         |                                 |                          |           |                     |   |            |       |
| 🔆 Sistema                   |                 | Habilitar el caché de DNS tra             | nsparente                               |                                 |                          |           |                     |   |            |       |
| Red Red                     | •               | CAMBIAR                                   |                                         |                                 |                          |           |                     |   |            |       |
| Registros                   |                 |                                           |                                         |                                 |                          |           |                     |   |            |       |
| Gestión de software         | <               | Redireccionadores                         |                                         |                                 |                          |           |                     |   |            |       |
| Usuarios y<br>Equipos       | ¢               | No hay ningún/a redireccionador           |                                         |                                 |                          |           |                     |   |            |       |
| \land Dominio               |                 |                                           |                                         |                                 |                          |           |                     |   |            |       |
| Compartición de<br>Ficheros |                 | Dominios                                  |                                         |                                 |                          |           |                     |   |            |       |
| DNS                         |                 | + ANADIR NUEVO/A                          |                                         |                                 |                          |           |                     |   |            | Q     |
| пр онсе                     |                 | Dominio Direcciones IP del N<br>Dominio n | ombres de Intercambia<br>máquinas corre | dores de Servidore<br>to nombre | s de registros<br>15 TXT | Servicios | Dominio<br>dinámico |   | Acción     |       |
| Min Contrationner           | <               | unad lan                                  | 0 0                                     | 8                               | *                        | ö         | ×                   |   | 0 /        | -     |

Figura 11. Selección de dominio

Con Las configuraciones anteriores ya se cuenta con los servicios activos y listos para ser usados por el equipo desktop, se realiza la configuración de direccionamiento IP de forma dinámica para que el equipo tome el direccionamiento del pool configurado en el servidor zentyal al igual que la resolución de nombres DNS, como se muestra en la siguiente imagen los servicios se encuentran en correcto funcionamiento:

| vidades 🛛 🗘 Configuración 👻          | 5 de dic 21:32                   |                                           | ₀‰ ≰0 |
|--------------------------------------|----------------------------------|-------------------------------------------|-------|
| 🔍 Configuración 🔳                    |                                  | Red                                       | - 0   |
| 3 Red                                | Cablanda                         |                                           |       |
| Bluetooth                            | Casteado                         |                                           | -     |
| Fondo de escritorio                  | enp0s3                           | (                                         | 2     |
| Apariencia                           | Conexión cableada 1 🗸            | ¢                                         | >     |
| 0. Notificaciones                    | Dirección IPv4<br>Dirección IPv6 | 192.168.2.11<br>fe80::8f8a:eea5:b895:2635 |       |
|                                      | Dirección física                 | 08:00:27:19:2D:D4                         |       |
| Buscar                               | Ruta predeterminada              | 192.168.0.1                               |       |
| Aplicaciones                         |                                  |                                           |       |
| Derivacidad                          | VPN                              |                                           | +     |
| <ul> <li>Cuentas en línea</li> </ul> | No configurada                   |                                           |       |
| *° Compartir                         |                                  |                                           |       |
| ∬ Sonido                             | Proxy de la red                  | Apagado 🕻                                 | >     |
| O family                             |                                  |                                           |       |

Figura 12. Direccionamiento IP desktop ubuntu

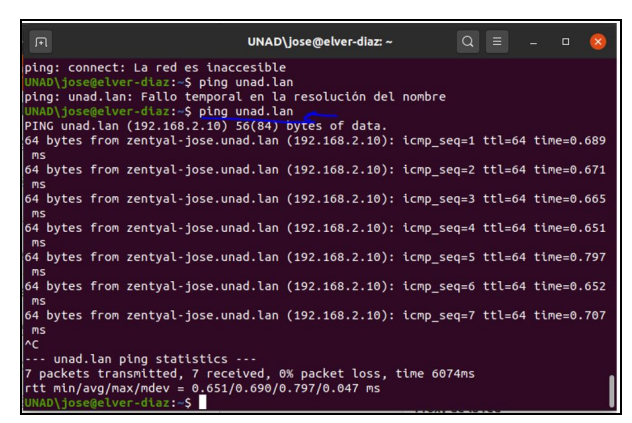

Figura 13. Pruebas servidor DNS

Procediendo con la configuración del controlador de dominio, ingresando al módulo de gestión del servicio se procede con la creación de un usuario con el cual se realizará el inicio de sesión dentro del dominio UNAD.LAN:

| <b>b</b>                       | Zentyal                                     | - Usuarios y Equipo | - Mozilla Firefo | x        |                    | . •          |
|--------------------------------|---------------------------------------------|---------------------|------------------|----------|--------------------|--------------|
| O Zentyal - Usuarios y Equ     | × +                                         |                     |                  |          |                    |              |
| € → ଫ ଇ                        | k https://localhost:8443/Samba/Tre          | e/Manage            |                  |          | ··· 🖂 🕁            | II\ 🖸 📽      |
| 🔿 zentyal 📶                    | š.2                                         |                     |                  |          | Buscar             | <u>्</u>     |
| Dashboard                      | Usuarios y Equipos                          | 5                   |                  |          |                    | 0            |
| BB Estado de los<br>BD Módulos | Q 7                                         | 💄 Usuarios          |                  |          |                    |              |
| 🗱 Sistema 📢                    | unad.lan     Tomputers                      | O BORRAR            |                  |          |                    | Q            |
| Red 4                          | COURS                                       | Usuari              | o Nombre         | Apellido | Correo electrónico | Acciones     |
| Registros                      | 🕶 Users 🧲                                   | Administrator       |                  |          |                    | 0 2          |
| Gestión de «                   | Schema Admins                               | Guest               | jose             | diaz     |                    | ○ ∠<br>○ ∠   |
| Usuarios y 📢                   | L 📮 ZENTYAL-JOSE                            |                     |                  |          | 10 y K <           | Pigina 1 🔰 対 |
| 🔨 Dominio                      |                                             |                     |                  |          |                    |              |
| Compartición de<br>Ficheros    |                                             |                     |                  |          |                    |              |
| DNS                            |                                             |                     |                  |          |                    |              |
| С онсе                         |                                             |                     |                  |          |                    |              |
| 📲 🔂 🔳 josedia                  | z@zentyal-jose: ~ 🚺 Zentyal - Usuarios y Eq |                     |                  |          |                    | 00:29        |

Figura 14. Creación usuario dominio UNAD.LAN

Teniendo el dominio y usuario para el ingreso al dominio se procede a realizar la configuración del equipo desktop con SO ubuntu, para ello se realiza la instalación de la herramienta pbis-open:

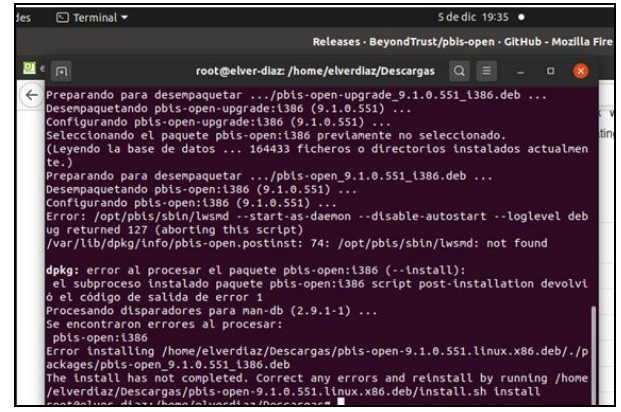

Figura 15. Instalación pbis-open ubuntu desktop

con la herramienta ya instalada se procede con el ingreso del equipo al dominio UNAD.LAN con la siguiente cadena de comandos /opt/pbis/bin/domainjoin-cli join –disable ssh

unad.lan josé, Siendo unad.lan el dominio y jose el usuario

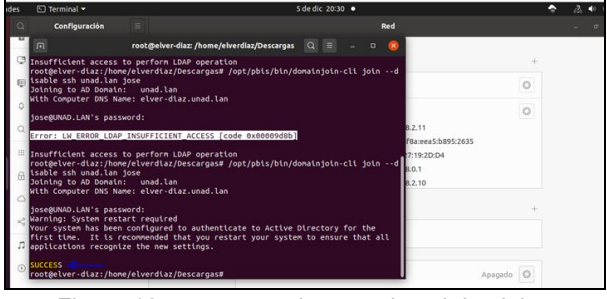

Figura 16. proceso registro equipo al dominio UNAD.LAN

una vez realizado este proceso al validar en el servidor zentyal el equipo ya se encuentra registrado dentro de los computadores del dominio:

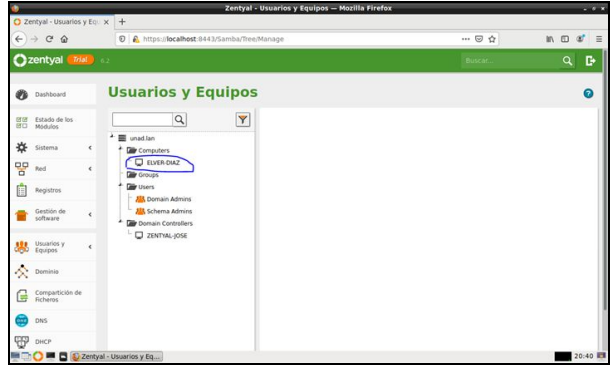

Figura 17. Equipos registrados en el control de dominio

Luego del inicio de sesión del equipo dentro del dominio se puede evidenciar dicho proceso en la consola donde se muestra el dominio y el usuario del mismo:

| Actividades | 🖸 Terminal 🕶           | 5                       | de dic 21:14 |            | 2 |
|-------------|------------------------|-------------------------|--------------|------------|---|
| <u>~</u>    |                        | UNAD\jose@elver-diaz: ~ | Q = -        |            |   |
|             | ND\jose@elver-dtaz:-\$ |                         |              | en la nube |   |

Figura 18. Equipo desktop dentro del dominio UNAD

### **4 PROXY NO TRANSPARENTE**

Producto esperado: implementación y configuración detallada del control de acceso de una estación GNU/Linux a los servicios de conectividad a internet desde zentyal a través de un proxy que filtra la salida por medio del puerto 1230.

Una vez instalado el zentyal server procedemos a descargar los paquetes necesarios para cumplir con la temática solicitada, estos son: Domain controller and file sharing, DHCP server y HTTP proxy.

| Zentyal - Seleccione los paquetes de Zentyal a instala   | ar — Mozilla Firefox | _ @ X        |
|----------------------------------------------------------|----------------------|--------------|
| O Zentyal - Seleccione los X Trefox Privacy Notice - X + |                      |              |
| ← → C ŵ 🛛 kttps://localhost:8443/Software/EBox           | ··· 🖾 🗗              |              |
| Domain Controller and File Sharing                       |                      | 0            |
| Mail and Groupware                                       |                      | 0            |
| DNS Server O                                             | Firewall             | 0            |
| Servicios adicionales                                    |                      |              |
| 🏠 Antivirus 📀 条 Certification Authority 📀                | FTP                  | 0            |
| HTTP Proxy                                               | jabber               | 0            |
| 💻 🗇 💭 💻 🖬 🔕 Zentyal - Seleccione Ios                     |                      | CTRL DERECHA |

Figura 19. Selección de paquetes a descargar

El sistema solicitará la confirmación de la descarga de los paquetes para lo cual daremos click en continuar.

| 9                                        |                     | Zentyal - Instala  | ción — Mozilla     | Firefox       |             | - ° ×   |
|------------------------------------------|---------------------|--------------------|--------------------|---------------|-------------|---------|
| 🔿 Zentyal - Instalac                     | ión 🗙 🖬             | Firefox Privacy No | tice $- \times  +$ |               |             |         |
| ← → ♂ ŵ                                  | 🛛 🔊 https           | ://localhost:8443/ | Software/InstallF  | rkgs?inst 🚥 🛛 |             | (3) ≡   |
| Seleccio                                 | ne los              | paquet             | es a in            | stalar        |             |         |
|                                          |                     |                    |                    |               |             |         |
| Se instalarár                            | n los siguientes pi | aquetes:           |                    |               |             |         |
| QP                                       | aller.              | 999                | <b>A</b>           | OHS           | 0           |         |
| Network<br>Configuration                 | Firewall            | DHCP Server        | HTTP Proxy         | DNS Server    | NTP Service |         |
| *                                        |                     |                    |                    |               |             |         |
| Domain<br>Controller and<br>File Sharing |                     |                    |                    |               |             |         |
|                                          |                     |                    |                    | CANC          | ELAD CONTU  |         |
|                                          | Zentyal - Insta     | lación —           |                    | CANC          | ELAR CONTIN | 15:34   |
|                                          |                     |                    |                    |               |             | DERECHA |

Figura 20. confirmación de la descarga de los paquetes.

El sistema nos informa del inicio de la instalación de los paquetes seleccionados anteriormente.

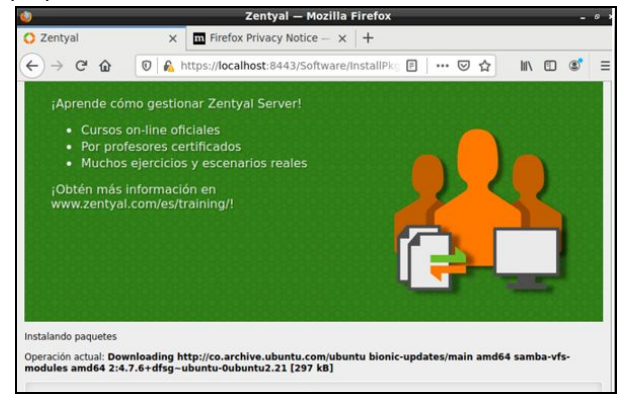

Figura 21. Progreso de la instalación de los paquetes.

Una vez termina la instalación de los paquetes el sistema nos solicita la configuración de las interfaces de red, en este caso son dos, eth0 la cual definimos como interna y la eth1 la cual definimos como externa.

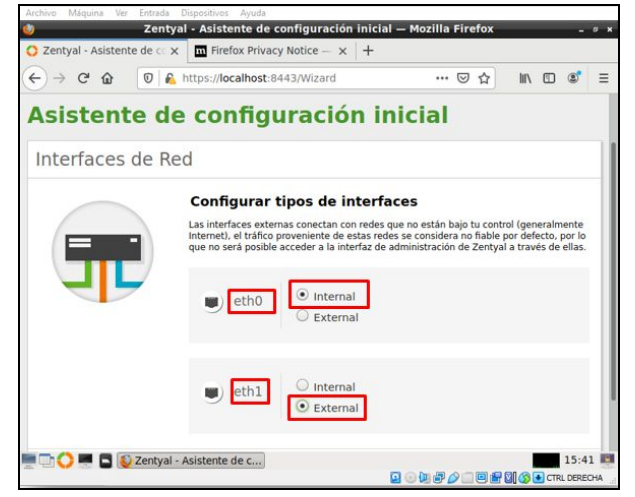

Figura 22. configuración de las interfaces de red.

El paso siguiente es definir la IP: **192.168.202.1** y la máscara de red a la red interna: **255.255.255.0** 

| Configurar red para interfaces externos<br>Ahora puede configurar direcciones IP y redes para cada interfaz |
|----------------------------------------------------------------------------------------------------|
| eth0 Método No configurar                                                                                   |
| eth1 Método Dirección IP<br>192.168.202.1<br>Máscara de red                                                 |
| 255.255.255.0                                                                                               |

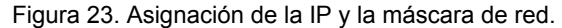

Se configura el servidor con el tipo Stand-alone y como nombre de dominio se le asigna diplomadolinux.net

| Asistente        | de configuraciór                                                                                                    | n inicial                                                                            |
|------------------|----------------------------------------------------------------------------------------------------|--------------------------------------------------------------------------------------|
| Usuarios y Gr    | upos                                                                                                    |                                                                                      |
| 8                | Seleccionar el tipo de      Servidor stand-atone      Controlador de dominio adicional      Seleccionar nombre del      Nombre del dominio para esta mi      Será usado como dominio de autentio      diplomadolinux.net | servidor<br>e dominio del servidor<br>áquina<br>ación de Kerberos para sus usuarios. |
| 🖷 🗔 🚫 💻 🖪 🔞 Zent | yal - Asistente de c                                                                                                    | SALTAR FINALIZAR                                                                     |

Figura 24. Configuración tipo servidor y nombre de dominio.

El asistente de instalación solicita la confirmación de las configuraciones realizadas anteriormente.

|   | ttps://localhost:8443/Wizard                                                                                                    | ⊠ ☆          | lii\ 🖸 📽                | - |
|---|----------------------------------------------------------------------------------------------------|--------------|-------------------------|---|
|   | ¿Desea cambiar el                                                                                                    | ial          |                         |   |
| 8 | Esta acción cambiará el nombre<br>existente del host.<br>Un cambio del hostname creará<br>un neuvo certificado para las<br>conexiones a la administración<br>que recargar la página una vez<br>termine el proceso de guardado. | ) del servio | dor<br><sub>tros.</sub> |   |
|   | OK CANCEL                                                                                                    |              |                         |   |

Figura 25. Confirmación de la instalación.

Posteriormente inicia la instalación automática de los cambios configurados anteriormente.

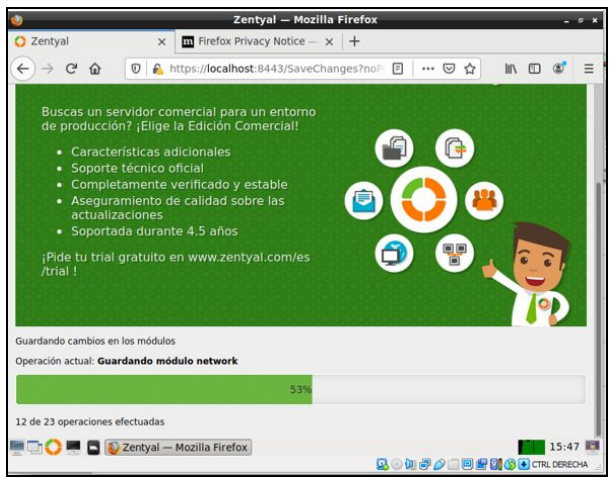

Figura 26. Instalación automática de los cambios configurados.

El sistema nos informa cuando la instalación está completada.

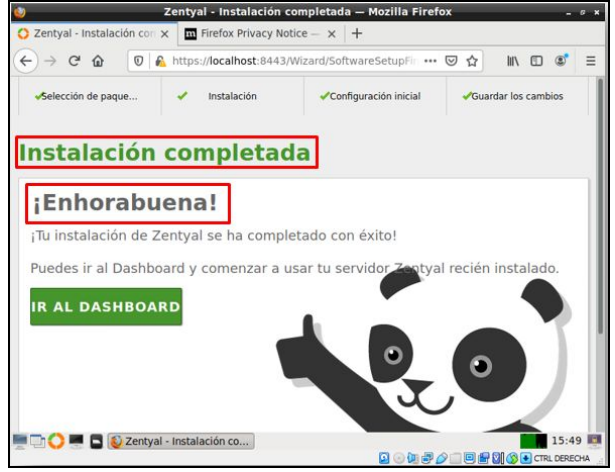

Figura 27. Confirmación de la finalización de la instalación.

Desde el módulo de red en la opción eth0, se selecciona el check en (Externo WAN).

| 2                            |          | Zentyal - Interfaces de      | e Red — Mozilla Fire     | ox                    | - *          |
|------------------------------|----------|------------------------------|--------------------------|-----------------------|--------------|
| 🔿 Zentyal - Dashbo           | oard X   | Firefox Privacy Notice       | e — 🗙 🚺 Zentyal - I      | nterfaces de 🖹 🗙      | +            |
| ↔ ↔ ↔ ↔                      | 0 6      | https://localhost:8443/Ne    | twork/Ifaces             | … ⊠ ☆                 | III\ 🗊 📽 🗄   |
| <b>Zentyal</b> De            | velopmen | t Edition 6.2                | Buscar.                  | •                     | ۹ 🗗          |
| ere Estado de los<br>Módulos |          | eth0 eth1                    |                          |                       |              |
| Sistema                      | <        | Nombre                       |                          |                       |              |
| Red Red                      | ~        | eth0                         |                          |                       |              |
| nterfaces                    |          | Métada                       |                          |                       |              |
| Puertas de enlace            |          | DHCD                         |                          |                       |              |
| DNS                          |          | J                            |                          |                       |              |
| Objetos                      |          | Externo (WAN)                |                          |                       |              |
| Servicios                    |          | Marque aqui si esta usando l | Zentyal como gateway y e | este interfaz está co | onetado a su |
| Rutas estáticas              |          | reaction of mounter          |                          |                       |              |
| lerramientas                 |          | CAMBIAR                      |                          |                       |              |
| Pagistres                    |          |                              |                          |                       |              |

Figura 28. Configuración de interfaz de red eth0.

En la red eth1 no se selecciona el módulo externo WAN y se ingresa la IP y la máscara de red.

|                                        |                        | Zentyal - Interfaces de Re                      | I — Hozilla Firefox           |   |            |               | 1 |
|----------------------------------------|------------------------|-------------------------------------------------|-------------------------------|---|------------|---------------|---|
| O Zentyal - Dashboard                  | x 🖬 Firefox Privacy No | tice - x O Zentyal - Interfaces de i x          | +                             |   |            |               |   |
| € → ୯ û                                | 0 🔒 https://local      | nost 8443/Network/faces7/face=eth1              |                               | ( | 9 <u>c</u> | IN 🗆 🕸        | - |
| Ozentyal Developme                     |                        |                                                 |                               |   | G-         | GUARDAR CANEL |   |
| 망제                                     | Nombre<br>eth1         |                                                 |                               |   |            |               |   |
| nterfaces<br>Auetas de enlace<br>DNS   | Método<br>Estático     | 3                                               |                               |   |            |               |   |
| Objetos<br>Servicios                   | Externo (WAN)          | do Zwrtyał como gataway y este istarfaz està co | setado a su router a internet |   |            |               |   |
| Rutas estáticas                        | Dirección IP           | Mascara de red                                  |                               |   |            |               |   |
| Registros     Gestión de      software | 192.168.1.12           | 255.255.255.0                                   |                               |   |            |               |   |
| 🥴 Decaries y 🔹                         | Interfaces Vi          | tuales                                          | Mascara de red                |   |            | Acchien       |   |
| 🔶 Dominio                              |                        |                                                 | 255.255.255.0                 | - |            | •             | 1 |
|                                        |                        |                                                 |                               |   |            |               |   |

Figura 29. Configuración de interfaz de red eth1.

Se crea un nuevo objeto el cual será llamado ClienteZentyal y con IP 192.168.1.13 a la 32 con el cual se identificarán todos los equipos pertenecientes a la red LAN.

| Zentyal [Corriendo] - Orac<br>Archivo Māguina Ver | le VM VirtualBo<br>Entrada Dispo | x<br>sitivos Avuda            |                                |
|---------------------------------------------------|----------------------------------|-------------------------------|--------------------------------|
| 9                                                 |                                  |                               | Zentyal - ubuntu — Moz         |
| O Zentyal - Dash                                  | iboard >                         | Firefox Privacy Notice — 🗙    | 😋 Zentyal - ubuntu 🛛 🗙 -       |
| ← → ♂ ŵ                                           |                                  | 🖲 🔒 https://localhost:8443/Ne | etwork/View/MemberTable?direct |
|                                                   | Developme                        | nt Edition 6.2                |                                |
| 🔆 Sistema                                         | ۰                                | Añadiendo un/a nuevo/a        | miembro                        |
| Red Red                                           | ~                                | Nombre                        | _                              |
| Interfaces                                        |                                  | ClienteZentyal                |                                |
| Puertas de enlace                                 |                                  | Disseriés ID                  |                                |
| DNS                                               |                                  |                               |                                |
| Objetos                                           |                                  | CIDR ] [192.108.1.13]         | 1 32                           |
| Servicios                                         |                                  | Dirección MAC Opcional        |                                |
| Rutas estáticas                                   |                                  |                               |                                |
| Herramientas                                      |                                  |                               |                                |
| Registros                                         |                                  | + AÑADIR CANCELAR             | ]                              |
| Gestión de<br>software                            | ۲                                | Nombre                        | Dirección IP                   |
| Usuarios y<br>Equipos                             |                                  | ClienteZentyal                | 192.168.1.13/32                |

Figura 30. Creación de objeto de red Cliente Zenyial.

En el menú de opciones en proxy HTTP, en la opción configuración general, dejamos desmarcado el

check de proxy transparente, e ingresamos el puerto 1230 y cambiar.

| 0  | Dashboard                |   | Proxy HTTP                           |
|----|--------------------------|---|--------------------------------------|
| 80 | Estado de los<br>Módulos |   | Configuración General                |
| *  | Sistema                  | e | Proxy Transparente                   |
| 망  | Red                      | ٢ | Puerto                               |
|    | Registros                |   | 1230                                 |
| •  | Gestión de<br>software   | ٢ | Tamaño de los ficheros de cáche (MB) |
|    | Usuarios y               |   | CAMBIAR                              |

Figura 31. Proxy no transparente y puerto 1230

En la opción reglas de acceso, en el origen seleccionamos el objeto de red creado anteriormente y en la decisión denegamos todo.

| Proxy HTTP                                                                                                    |                                    |
|----------------------------------------------------------------------------------------------------|------------------------------------|
| Reglas de acceso                                                                                                    |                                    |
| Alladiendo urula nuevvala regla<br>Perdede de tempo<br>De 0000 de tempo<br>De 0000 de tempo<br>De 0000 de tempo<br>de se tempo<br>de se tempo<br>De 0000 de tempo<br>de se tempo<br>de se tempo<br>de setate<br>De negar todo<br>de setate<br>CARCELAR | J <b>V</b> v <b>V</b> s <b>V</b> s |
| Pariais da Tanya                                                                                                    | Origan                             |
| Serge                                                                                                    | Opene CleminDersys                 |
| l Serger                                                                                                    | Currysiana                         |

Figura 32. Asignación de objeto de red y permisos.

Iniciamos el cliente desktop el cual se encuentra en la red LAN, y configuramos el consumo del proxy y el puerto en el navegador.

| lades 🙂 Navegador wel | Firefox • 3 de dic 16:44 •                                             |          |        |
|-----------------------|------------------------------------------------------------------------|----------|--------|
| Preferencias          | × +                                                                    | l i      |        |
| (←) → @ @             | C Firefox about:preferences#searchResults                              |          | 슈      |
|                       | Configuración de conexión                                              |          |        |
|                       |                                                                        |          |        |
| General               | Sin proxy                                                              |          |        |
| f Inicio              | <ul> <li>Autodetectar configuración del proxy para esta red</li> </ul> |          |        |
| -                     | Usar la configuración del proxy del sistema                            |          |        |
| Q Buscar              | <u>Configuración manual del proxy</u>                                  |          | _      |
| Privacidad 8          | Proxy HTT 192.169.1.12                                                 | Puerto   | 1230   |
| Seguridad             | Usar también este proxy para FTP y HTTPS                               |          | _      |
| C Sync                | Proxy HTTPS 192.169.1.12                                               | Puerto   | 1230   |
|                       | Proxy ETP 192.169.1.12                                                 | Puerto   | 1230   |
|                       | Host SOCKS                                                             | Puerto   | (      |
|                       | ○ SOCKS V4 ● SOCKS VS                                                  |          |        |
|                       | URL de configuración automática del proxy                              |          |        |
| 🎓 Extensiones y       |                                                                        | Re       | carnar |
| Firefox Asister       | Ayuda                                                                  | Cancelar | Acepta |

Figura 33. Configuración del proxy en el cliente.

Se hace el intento de acceder a la página de youtube desde la estación de trabajo cliente y podemos evidenciar que el servidor Zentyal no nos lo permite, por la configuración del proxy.

| Actividades 🕴 Navegador w | veb Firefax 🕶 3 de dic 16:47                                                                                                    | •                                                                                                    |
|---------------------------|----------------------------------------------------------------------------------------------------|----------------------------------------------------------------------------------------------------|
| A Preferencias            | × A Problema al cargar la pár × +                                                                                                    |                                                                                                    |
| (←) → ୯ ଘ                 | ① https://www.youtube.com                                                                                                    | 🛛 💈                                                                                                    |
|                           |                                                                                                    |                                                                                                    |
|                           |                                                                                                    |                                                                                                    |
|                           |                                                                                                    |                                                                                                    |
|                           | El servidor proxy está rechaz                                                                                                    | zando las conexiones                                                                                                    |
|                           | <ul> <li>El servidor proxy está rechaz</li> <li>Firefox está configurado para usar un servidor proxy que e</li> </ul>                                                                                      | zando las conexiones.                                                                                                    |
|                           | El servidor proxy está rechaz<br>Firefox está configurado para usar un servidor proxy que e<br>• Compruebe la configuración de proxy para asegurarse                                                       | zando las conexiones<br>stá rechazando las conexiones.<br>de que es correcta.                                               |
|                           | El servidor proxy está recha;<br>Firefox está configurado para usar un servidor proxy que<br>compruebe la configuración de proxy para asegurarse<br>- Contacte con su administrador de red para asegurarse | ZANDO LAS CONEXIONES<br>stá rechazando las conexiones.<br>de que es correcta.<br>de que el servidor proxy está funcionando. |

Figura 34. Mensaje de denegación de navegación.

En la siguiente imagen podemos observar de una forma ampliada la causa de la denegación de la navegación por parte de Firefox.

| (i) https | :://www.youtube.com ···· ©                                                                                                    |
|-----------|----------------------------------------------------------------------------------------------------|
|           |                                                                                                    |
| (j)       | El SERVIDOR DROXY ESTÁ RECHAZANDO las CONEXIONES<br>Firefox está configurado para usar un servidor proxy que está rechazando las conexiones.<br>• Compruebe la configuración de proxy para asegurarse de que es correcta.<br>• Contacte con su administrador de red para asegurarse de que el servidor proxy está funcionando. |
|           | Reintentar                                                                                                    |
|           | Figura 35. Ampliación mensaje denegación de<br>navegación.                                                                                                    |

# **5. CORTAFUEGOS**

Se descargan los paquetes que únicamente sean necesarios para trabajar con el cortafuegos.

| about session estore × O 2 | Centryal - Seleccione Inv. x + |                  |        |
|----------------------------|--------------------------------|------------------|--------|
| ← → ♡ @ 0 @ Miture         | Nocalhost 0443/Softmare/EDox   | © ☆ == 10 8      | D af s |
| Domain Contro              | oller and File Sharing         |                  | 0      |
| Mail and Group             | oware                          |                  | 0      |
| 🛞 DNS Server 💿             | DHCP Server                    | irewall          | 0      |
| Servicios adicionales      |                                |                  |        |
| <b>6</b> , O               | 🔍 Cantheasan Authority 💮       | <b>B</b>         | 0      |
| Carter Press               | Entrusten Presentari System    | <b>(11)</b> (14) | 08:05  |

Figura 36. módulos de instalación de paquetes.

Se muestran los paquetes seleccionados para ser instalados e inicia el proceso de carga de la instalación de los paquetes seleccionados.

|         | Instalando pao                          | quetes              |                   | × |  |
|---------|-----------------------------------------|---------------------|-------------------|---|--|
| Sistema |                                         | -                   |                   |   |  |
|         | Operación actual: Settin<br>1ubuntu3.1) | ng up freeradius-lo | lap (3.0.16+dfsg- |   |  |
|         |                                         | 93%                 |                   |   |  |
|         | 373 de 404 operaciones                  | realizadas          |                   |   |  |
|         |                                         |                     |                   |   |  |

Figura 37. instalación de paquetes.

La instalación de los paquetes se ha completado exitosamente.

Se realiza la configuración de interfaces de red. Se configura eth0 y eth1

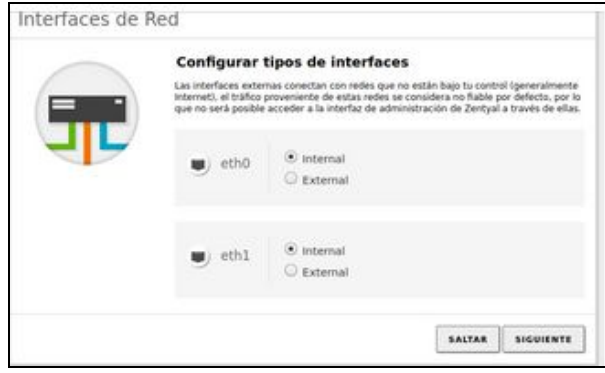

Figura 38. configuración de interfaces.

Se configura la red para interfaces externas.

| 🥹 Zenty-                      | al - Asistente de o              | onfiguración inicial    | — Mozilla Firefox                         |       | 67 X |
|-------------------------------|----------------------------------|-------------------------|-------------------------------------------|-------|------|
| 🔘 Zentyal - Asistente de co 🗙 | Firefox Privac                   | y Notice $ 	imes$ $ $ + |                                           |       |      |
| ← → ⊂ ☆                       | https://localhost:8              | 443/Wizard              | ♀ … ☜ ☆ Ⅲ                                 | . 🗉 📽 | =    |
|                               |                                  |                         |                                           |       |      |
| Interfaces de Re              | d                                |                         |                                           |       |      |
|                               | Configurar<br>Ahora puede config | red para interfa        | <b>ces externos</b><br>para cada interfaz |       |      |
|                               | eth0                             | Método<br>DHCP -        |                                           |       |      |
|                               | eth1                             | Método<br>Static -      | Dirección IP<br>192.168.10.1              |       |      |
|                               |                                  |                         | Máscara de red                            |       |      |
|                               |                                  |                         | 255.255.255.0                             | •     |      |
| 💻 🗔 🔿 💻 🖪 💻 luisa@lui         | sa: ) 🔯 2                        | entyal - Asistente d ]  | Iuisa@luisa: -                            | 11:0  | 9 📖  |

Figura 39. configuración de interfaz wan para internet

Se debe hacer ping con la página que se desea bloquear acceso. En este caso se hizo ping con facebook. (Red social)

| ) | luisa@luisa:-\$ ping facebook.com<br>PING facebook.com (157,240,6,35) 56(84) bytes of data. |
|---|---------------------------------------------------------------------------------------------|
|   | 64 bytes from edge-star-mini-shy-01-bool.facebook.com (157.240.6.35); icmp seg=             |
|   | 1 ttl=57 time=12.9 ms                                                                       |
|   | 64 bytes from edge-star-mini-shv-01-bog1.facebook.com (157.240.6.35): icmp_seq=             |
|   | 2 ttl=57 time=19.6 ms                                                                       |
|   | 64 bytes from edge-star-mini-shv-01-bog1.facebook.com (157.240.6.35): icmp_seq=             |
|   | 3 ttl=57 time=17.3 ms                                                                       |
|   | 64 bytes from edge-star-mini-shv-01-bog1.facebook.com (157.240.6.35): icmp_seq=             |

Figura 40. ping a facebook.com

| luisa@luisa:~ | \$ ifconfig                                                                                       |                              |
|---------------|---------------------------------------------------------------------------------------------------|------------------------------|
| enp0s3: flags | =4163 <up,broadcast,running,multi< th=""><th>CAST&gt; Mtu 1500</th></up,broadcast,running,multi<> | CAST> Mtu 1500               |
| inet          | 192.168.0.16 netmask 255.255.25                                                                   | 5.0 broadcast 192.168.0.255  |
| inet6         | 5 fe80::a00:27ff:fe35:9b42 prefix                                                                 | klen 64 scopeid 0x20 <link/> |
| ether         | 08:00:27:35:9b:42 txqueuelen 1                                                                    | 000 (Ethernet)               |
| RX pa         | ckets 147795 bytes 172874479 (1                                                                   | 72.8 MB)                     |
| RX er         | rors 0 dropped 0 overruns 0 f                                                                     | rame 0                       |
| ТХ ра         | ckets 32132 bytes 1963578 (1.9 )                                                                  | 4В)                          |
| Help TX er    | rors 0 dropped 0 overruns 0 ca                                                                    | rrier 0 collisions 0         |
| lo: flags=73< | UP,LOOPBACK,RUNNING> mtu 65536                                                                    |                              |
| inet          | 127.0.0.1 netmask 255.0.0.0                                                                       |                              |
| inet6         | 5 ::1 prefixlen 128 scopeid 0x10                                                                  | 0 <host></host>              |
| loop          | txqueuelen 1000 (Local Loopbac                                                                    | ()                           |
| RX pa         | ckets 186 bytes 16020 (16.0 KB)                                                                   |                              |
| DX er         | rors A dropped A overrups A f                                                                     | rame A                       |
| TY DO         | ckats 196 bytes 16020 (16 0 KP)                                                                   |                              |
|               | screes a deepend a puessuas a sa                                                                  | ssies & collisions &         |
| TX er         | Tors of dropped to overruns of cal                                                                |                              |

Figura 41. configuración de interfaz eth0 y eth1

Se verifica que inicialmente tiene acceso a facebook

| Astivities        | uUbuntu serverR [Running]          |               | -1» (1   |
|-------------------|------------------------------------|---------------|----------|
| Facebook - Log In | nor Sign × +                       |               | _ 0      |
| 🤍 (←) → ຕ ພ       | Q 157.240.6.35                     | $\rightarrow$ | III\ 🗉 📽 |
|                   | http://157.240.6.35/ — Visit       |               |          |
|                   | 157.240.6.35 — http://157.240.6.35 |               |          |
|                   | This time, search with:            |               |          |
| 0                 | G & 🖪 🔕 w ★ 💻 😋                    | \$            |          |
|                   | Email or Phone Number              |               |          |
| ?                 | Password                           |               |          |
| Welcome to Ubunt  | Log In                             |               |          |
| (                 | Forgot Password?                   |               |          |
|                   |                                    |               |          |

Figura 42. confirmación acceso a facebook

Ingresamos a Cortafuegos en Filtrado de paquetes.

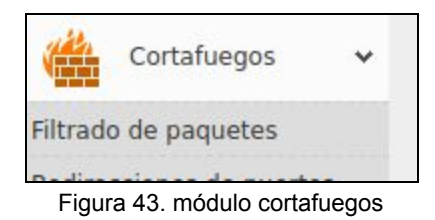

Se ingresa a configurar reglas en Reglas de filtrado para las redes internas.

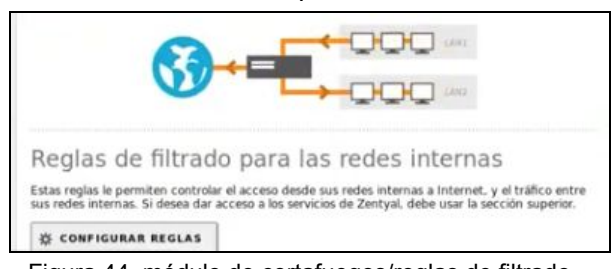

Figura 44. módulo de cortafuegos/reglas de filtrado. Se crea y configura la regla

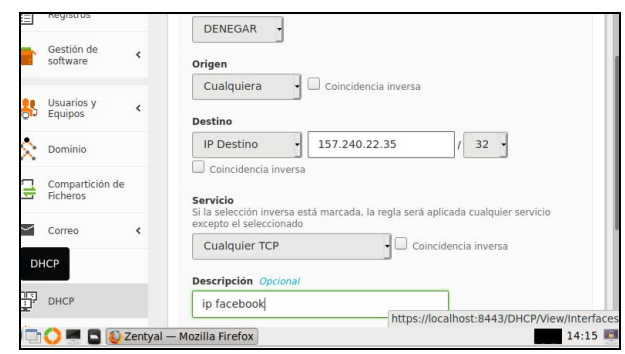

Figura 45. configuración regla cortafuegos

Guardar los cambios realizados

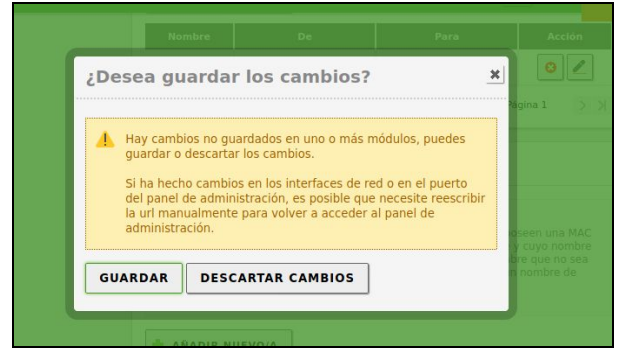

Figura 46. confirmar cambios.

Verificar que se haya creado la regla.

| 0        | Dashboard                |         | Filtra   | ado d      | de paq                         | uetes                       | ) Re        | des        |
|----------|--------------------------|---------|----------|------------|--------------------------------|-----------------------------|-------------|------------|
| <b>.</b> | Estado de los<br>Módulos |         | Confid   | nas        | odlac                          |                             |             |            |
| ₩        | Sistema                  | <       | Conng    | gurarr     | egias                          |                             |             |            |
| 망        | Red                      | <       | + AÑAI   | DIR NUEVO  | /A                             |                             |             | Q          |
| Ê        | Registros                |         | Decisión | Origen     | Destino                        | Servicio                    | Descripción | Acción     |
|          | Gestión de<br>software   | <       | •        | Cualquiera | 157.240.22.35/32<br>Cualquiera | Cualquier TCP<br>Cualquiera | ip facebook | ◎∠₽        |
| **       | Gestión de se            | oftware |          |            |                                | 10 🛨                        | K < Pá      | gina 1 > > |

Figura 47. reglas / filtrado de paquetes

Dar clic en añadir una nueva regla.

| 🔶 AÑADIR | NUEVO/A    |            |            |             | Q      |
|----------|------------|------------|------------|-------------|--------|
| Decisión | Origen     | Destino    | Servicio   | Descripción | Acción |
| •        | Cualquiera | Cualquiera | Cualquiera | -           | 0/8    |

Figura 48. añadir nueva regla

Se va a seleccionar la decisión " Denegar " desde cualquier origen al destino del servidor ip.

Finalmente se demuestra el bloqueo de la página al intentar acceder a ella.

| Server Not Found | × +                                                                                                    |                                                                                                    | -      | ø | 8 |
|------------------|----------------------------------------------------------------------------------------------------|----------------------------------------------------------------------------------------------------|--------|---|---|
| ← → ♂ ☆          | https://www.facebook.com                                                                                                    | ⊠ ☆                                                                                                    | III\ 🗉 | ۲ | = |
| Thunderbird Mail | Hmm. We<br>trouble fir<br>We can't connect to<br>www.facebook.com.<br>If that address is co<br>things you can try:<br>• Try again later.<br>• Check your netw<br>• If you are conne<br>that Firefox has | 're having<br>nding that<br>the server at<br>work connection.<br>cted but behind a fire<br>permission to access | site.  |   |   |

Figura 49. página web facebook bloqueada

# **6 FILE AND PRINT SERVER**

Terminada la instalación básica de zentyal se abre el navegador desde el server zentyal para crear la configuración del servidor.

| ۷             | Zentyal — Mozilla Firefox                          |                    | - * *   |  |
|---------------|----------------------------------------------------|--------------------|---------|--|
| O Zentyal     | × +                                                |                    |         |  |
| (←) → ⊂ @     | ka=0 https://localhost:8443/Login/Index            |                    | _ @' ≡  |  |
|               |                                                    |                    |         |  |
|               |                                                    | -                  |         |  |
|               |                                                    | al                 |         |  |
|               |                                                    |                    |         |  |
|               | Investig                                           |                    |         |  |
|               | rergio                                             |                    |         |  |
|               | aligio                                             |                    |         |  |
|               | Contrasetia                                        |                    |         |  |
|               | 0000000                                            |                    |         |  |
|               | ENTRAP                                             |                    |         |  |
|               | L. I. I. I. I. I. I. I. I. I. I. I. I. I.          |                    |         |  |
|               |                                                    |                    |         |  |
|               | Created by Zentral                                 |                    |         |  |
| 💻 🖸 🔘 🗮 🖬 🚺   | Zentyal — Mazilla Firefax 💻 sergio@sergiaze sergio | @sergiozentyal: ~  | 20:43 🛤 |  |
| M - I 💙 📰 🖬 🕷 | Zentyal — Mozila Firefox 🦛 sergiogsergioze sergio  | gisergiozentyal: ~ | 20:43   |  |

Figura 50. Acceso remoto por navegador al servidor zentyal para configurar file and print server.

Para implementar un servicio de FILE SERVER siendo controlado por LDAP se debe tener el servicio básico de DHCP para dar acceso al pc cliente, luego configurar usuarios y un dominio para dar acceso a recursos compartidos del server. Solo se requiere una interfaz wan para actualizar paquetes y una interfaz lan (red interna) para gestionar servidor y estación cliente.

Luego de instalar el servicio DHCP, se instala el servicio Domain Controller and File Sharing.

| O Zentyal - Componentes de                           | X G Gaal X +                                                                                                    |                                     |
|------------------------------------------------------|----------------------------------------------------------------------------------------------------|-------------------------------------|
| (€) ⇒ ୯ ଇ                                            | 0 & http://112.588.5.1:0403/Goftware/Ellox                                                                                                    | 1 <u>1</u> 1 NOS                    |
| Ozentyal Developm                                    | sert Edition 6.2 0.00                                                                                                    | к. <u>Q</u> Р                       |
| Ø Dashboard                                          | Componentes de Zentyal                                                                                                    |                                     |
| SERE Estado de los<br>IPD Módules                    | Anise: Estas artaklasimes son actualizacimes no probadas de comunidad y parden dañar tu sistema. En entornos de producción reco<br><u>del Servidar Zeebyal</u> | wendorses user lo Edición Comercial |
| 🔆 Solema 🤞                                           | the mode available                                                                                                    |                                     |
| P ted 4                                              | Roles del servidor                                                                                                    |                                     |
| Registros                                            | Domain Controller and File O Real Mail and Group                                                                                                    | ware 📀                              |
| f Gestion de v                                       |                                                                                                    |                                     |
| Componentes de Zentyal<br>Actualizacione del abbenes | 🤫 DNS Server 🛛 😳 DHCP Server 🖉 🎬 Fire                                                                                                    | vall 📀                              |
| Configuración                                        |                                                                                                    |                                     |
| ites the                                             |                                                                                                    |                                     |
| (ii) 📄 🔝 👘                                           | <u>ه</u>                                                                                                    | 🖥 🙏 利 🔒 coninga, dicionàra 6, 10    |

Figura 51. Lista de módulos a instalar en zentyal

En el menú sistema/general se debe establecer el nombre del equipo y del dominio

ejemplo: Nombre equipo server: sergiozentyal – ejemplo: Nombre de dominio: sergiohome.local

| C Zertyal - Configuración | Zentyal - Configuración general — Hozilla F<br>× +                                                      | iretae                    |          |
|---------------------------|----------------------------------------------------------------------------------------------------|---------------------------|----------|
| (←) → @ ⊕                 | D & https://www.secallest.com/                                                                          | 🐨 🕁                       | n 🗆 💕 🗉  |
| O zentyal Develope        | ners Edition                                                                                            | tere-                     | 9. D-    |
| Gestion de est            | CANEGA                                                                                                  |                           |          |
| <b>©</b> 245              | Questo TCP de la interfaz de adminis                                                                    | steación                  |          |
| Ch. orce                  | Pderto TCP de la sitemat de daminio                                                                     | tracion                   |          |
| Contactingen              | CAMBLAR                                                                                                 |                           |          |
|                           | Nombre de máquina y Dominio                                                                             |                           |          |
|                           | Nombre de máquina<br>senglozentysi                                                                      |                           |          |
|                           | Deniale<br>54 interdada sensite totas las servicos a sensite el asteria para apl<br>2017 pál-domain.lan | Acar el cambio de nombre, |          |
|                           | CAMBLAR                                                                                                 |                           |          |
|                           | ni - Configuración                                                                                      |                           | 10.16 20 |

Figura 52. Configuración de dominio en Zentyal

Se debe guardar para aplicar cambios y por seguridad reiniciar el servidor para que tome los cambios cuando se trata de servicios en red.

| O Zertyal - Configurac | Zentyal - Configuración ger<br>In: X +                                                                                                    | eral — Mozila firefux |                 |
|------------------------|----------------------------------------------------------------------------------------------------|-----------------------|-----------------|
| (€) → @ @              | D & https://ecalhest.0+43/5ystefut.composite                                                                                                    | comeral @ 🏠           | w. co 📽 🗉       |
| O zentyal Develo       | ipment Edition 💷 👘                                                                                                    | - Q D 🗄               | COMPACE CAMPLOS |
| ₩ ₩                    | Puerto TCP de la interfaz o                                                                                                    | le administración     |                 |
| Cortahargen            | 0443                                                                                                    |                       |                 |
| Concess or Manhouse    | CAMELAN                                                                                                    |                       |                 |
|                        | mese Nombre de máquina y Do Nombre de máquina septiental septiental sept | minio                 |                 |
|                        | ntyal - Configuración                                                                                                    |                       | 18.19 28        |

Figura 53. Guardando cambios en zentyal

Se deben aplicar actualizaciones que tenga el sistema zentyal por medio del comando en terminal sudo apt-get update en modo consola.

| when these the latest fragment land                                                                                                    |              |
|----------------------------------------------------------------------------------------------------|--------------|
|                                                                                                    |              |
| sectoritorectority -                                                                                                    |              |
| Arthvo Editor Pestalas Ayuda                                                                                                    |              |
| • Control of the second second sec | 999 AD/C 334 |
|                                                                                                    |              |
|                                                                                                    |              |
|                                                                                                    |              |
|                                                                                                    |              |
|                                                                                                    |              |
|                                                                                                    |              |
|                                                                                                    |              |
|                                                                                                    |              |
|                                                                                                    |              |
|                                                                                                    |              |
| 🗰 🗁 🔘 🗰 🗃 🔮 Zentyal - Configuración 🔤 sergiolópergrozentyal —                                                                                                    | 18.22 20     |
|                                                                                                    |              |
|                                                                                                    | D NRO TRAD   |
| 🛥 💽 📾 🏥 🌢 🦪 💀 📴 빈 🔽 문 왕 🐚                                                                                                    |              |

Figura 54. Aplicando actualización de paquetes

Para instalar los paquetes necesarios para hacer gestión del dominio, compartir archivos e impresoras se hace necesario ir al menú de gestión de software/componentes de zentyal y seleccionar el modo básico. En este modo básico ayudará a instalar de manera automática los paquetes o módulos necesarios para esta función.

| O Zentyal - Componentes d                            | Zentyal - Componentes de Zentyal - Modilla Filvefox<br>X +                                                                                        |                                                 |
|------------------------------------------------------|----------------------------------------------------------------------------------------------------|-------------------------------------------------|
| (e) ⇒ ¢ ⊕                                            | 🖗 http://112.568.5.15443/Software/Diox                                                                                                    | - 🖓 🏠 🗈 🖒                                       |
| Ozentyal Develop                                     | merz Edition 62                                                                                                    | Bascat Q 🗗                                      |
| Ø Dathboard                                          | Componentes de Zentyal                                                                                                    |                                                 |
| SFEF Estada do los<br>SFD Módulos                    | Artise TSEs at salaziones son actualizaciones no probadas de comunidad y pueden dallar tu sistema. En entonos de producción del Servidor Zentival | recorrentarios usar la <b>Edición Comercial</b> |
| 🔆 Sistema 🤞                                          | Mr. mola avaszala                                                                                                    |                                                 |
| Pred 4                                               | Roles dei servidor                                                                                                    |                                                 |
| Registros                                            | Domain Controller and File O A Mail and Grou                                                                                                    | upware 📀                                        |
| festion de saltware *                                |                                                                                                    |                                                 |
| Componentes de Zentyal<br>Artualizaciones del abtema | 🥶 DNS Server 🛛 😳 DHCP Server 🖉 🎬 F                                                                                                    | irewall 📀                                       |
| Configuración                                        |                                                                                                    |                                                 |
| CNS CNS                                              |                                                                                                    |                                                 |
| o 🗖 🔽                                                |                                                                                                    | 🗇 😵 🙏 🕂 😫 demirge, dicientare 6, 10             |

Figura 55. Módulos de instalación de componentes

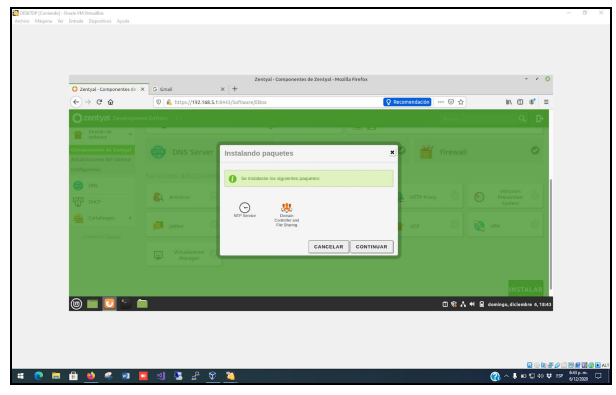

Figura 56. Proceso de instalación de módulo file sharing

Zentyal server hará descargas de paquetes necesarios para disponer de servicios configurados.

0

| O Testal - Componentes da V | G cont                | Zentyal - Componentes de Zentyal - Hozilla Firefox                                                                                                    |                 |        | -                       |
|-----------------------------|-----------------------|----------------------------------------------------------------------------------------------------|-----------------|--------|-------------------------|
| (e) ⇒ @ @                   | 0 & https://192.568.5 | 1:0+03/Software/Ellox                                                                                                    | Q Recomendación | - 0 0  | IN (0) (                |
| Ozentyal Developmen         | e Edition ( )         |                                                                                                    |                 | BURKE  | Q,                      |
| testande v                  |                       |                                                                                                    |                 |        |                         |
|                             |                       | Instalando paquetes                                                                                                    | × 🕯             |        |                         |
|                             |                       | Operaction actual: Downloading http://co.archive.ubumba.com/abumba.bio<br>updates/main amd64 ltippy/bon2.7-extilio amd64 27.37-1-58.04a/banta1.<br>[1816 NR] | r -             |        |                         |
|                             | 🚯 answins 🛛 🔇         | 29                                                                                                    | NUTP From       |        |                         |
|                             | Jatter C              | 0 de 184 operaciones realizadas                                                                                                    |                 |        |                         |
|                             |                       |                                                                                                    |                 |        |                         |
|                             |                       |                                                                                                    |                 |        |                         |
|                             |                       |                                                                                                    |                 |        | INSTAL                  |
|                             |                       |                                                                                                    |                 | 0 46 A | •1 📓 doninga, dicientra |

Figura 57. Proceso de instalación de paquetes

Se hace activación de los paquetes de DNS, NTP, Controlador de dominio y compartición de archivos, que se encuentran seleccionados para dejarlos activos y se guardan cambios.

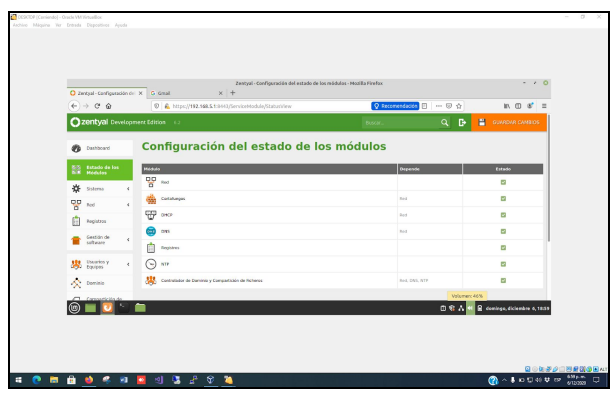

Figura 58. Validación de módulos activos

En el módulo de dominio / user se adiciona un usuario, para asignarle permisos y poder acceder a los servicios compartidos desde el server zentyal. Ejemplo - usuario: sergio2 - clave: 12345abc.

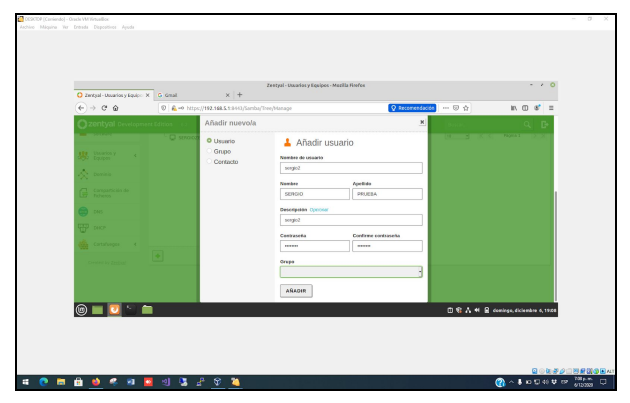

Figura 59. Creación de usuario en zentyal server

Se puede también crear grupo de seguridad para agrupar a los usuarios y aplicar permisos de recursos compartidos de manera general.

| O Zwrityal - Ukuarios y Equi | o X G Gaal X +                      | Zentyal - Uscarios y Equipos - Mazilla Hinfos |                        | - /                      |
|------------------------------|-------------------------------------|-----------------------------------------------|------------------------|--------------------------|
| (€) ⇒ @ @                    | 🔍 🔒 https://192.568.5.1:0443/Samba) | (ToreyManage                                  | 🖓 Recornendación 🚥 😡 🏠 | IN (1) (8                |
| Ozentyal Develop             | ament Edition 62                    |                                               | 830r                   | ۹. 🗗                     |
| Dathboard                    | Usuarios y Equipo                   | os                                            |                        | 0                        |
| SER Estado de los            | ٩                                   | 🍸 💄 Usuario sergio2                           |                        |                          |
| 🔆 Sistema 🧯                  | E senjohene.lacal                   |                                               | Grupos del usuario     |                          |
| Not 4                        | Car Groups                          | SERGIO                                        |                        | - +                      |
| Registros                    | - All Domain Admins                 | Apellido                                      | USUARIO DOMINIO X      |                          |
| 🕳 Gestión de 🏢               | Schema Admina                       | PRUEBA                                        |                        |                          |
| solvare *                    | Ber Donnain Controllers             | Nombre en pantalla Opcianal                   |                        |                          |
| Barton y e                   | Secondaria                          | SERGIO PRUEBA                                 |                        |                          |
| A Deninia                    |                                     | Descripción Opcional                          |                        |                          |
|                              |                                     | seque                                         |                        |                          |
| 🕲 🔲 💟 🐬                      | <b>a</b>                            |                                               | 08748                  | dominge, diciembre 0, 11 |

Figura 60.Gestión de usuarios y grupos (Equipos)

En el menú Compartición de ficheros, se crea un recurso compartido en el server llamada "carpetared" bajo el directorio del servidor zentyal, para que el mismo servidor aplique permisos y cree las carpetas respectivas.

|                                                                  | Zentyal - Compartición de Ficheros - Hoolilla Firefox                                                                                                    |                                  |
|------------------------------------------------------------------|----------------------------------------------------------------------------------------------------|----------------------------------|
| (€) → @ @                                                        | © € http://H2.566.5.13443/Samba/Composite/FileSharing Q Recommendación =                                                                                                    | - 🛛 🔉 🐘 🛛 💰 '                    |
| Ozentyal Developme                                               | et Edition 62                                                                                                    | esar. Q 🗗                        |
| 🕎 kei 🛛 4                                                        | Añadiendo un/a nuevo/a recurso compartido                                                                                                    |                                  |
| nepitros                                                         | E Habiliado                                                                                                    |                                  |
| 👝 Gestiin de 💡                                                   | Nambre dal recurso compartido<br>CADPUTARED                                                                                                    |                                  |
| Exertin y     Exertin y     Cominio     Cominio     Compartición | Kink da nazas segunité     Mondenazio a de la construcción de la construcción de la |                                  |
| ter fisheres                                                     | acceso de invitada<br>Este directivo computado no necesita de submiticación.                                                                                                    |                                  |
| Carta/seges 4                                                    | 🔶 AÑADIR CANCELAR                                                                                                    |                                  |
|                                                                  |                                                                                                    | O O A M O contras defentes a tr  |
| Des Des Cartalioges 4                                            | Cancel de Indidés<br>Enderstein engener en execte de suberblacke.                                                                                                    | 17 19 J. 18 D. combox strings as |

Figura 61.Crear un directorio compartido

Se deben asignar usuarios y permisos al recurso compartido. El usuario sergio2 tendrá acceso de lectura y escritura.

| Construction of the second second secon |
|----------------------------------------------------------------------------------------------------|
| Opentifyei Deviduarient étatus         status         Q           Image: Compartición de Ficheros         Image: Compartición de Ficheros         Image: Compartición de Ficheros                                                                                                    |
| benture Compartición de Ficheros                                                                                                    |
| International Directories compartities Pagelera de Reciclaje Sorrila settings                                                                                                    |
|                                                                                                    |
| 🔆 Solema 4                                                                                                    |
| Not 4 Madditado Number del recurso compartido Resta del recurso compartido Comentario Acceso de invitado Control de acceso Acceso                                                                                                    |
| Registras Exerciseration Processing Annual Processing Products -                                                                                                    |
| Settion de c III III C Notes 1 S S                                                                                                    |
| Bearing c                                                                                                    |
|                                                                                                    |
| A Device                                                                                                    |
|                                                                                                    |

Figura 62. Asignar permisos en recurso compartido

Esta versión (community o development edition) zentyal 6.2 no trae el servicio de compartir impresoras en red, este servicio solo se incluye en la versión comercial.

| O Zentyal-Componentes de                     | X G Grad X       | c   +               |   |             | 0.000     |          | m m at                      |      |
|----------------------------------------------|------------------|---------------------|---|-------------|-----------|----------|-----------------------------|------|
| Ozentval Devices                             | art Edition 11   | na) sa cost njegovi |   |             | V HILLING |          | 0.0                         | ÷    |
| Componentes de Zentyal                       |                  |                     |   |             | -         | Of Allen | ~ 6                         |      |
| Actualizaciones del sistema<br>Configuración | DNS Server       | 0                   | 떙 | DHCP Server | 0         | Firewall | 0                           |      |
| 😕 Datarios y 🧃 4                             |                  |                     |   |             |           |          |                             |      |
| 🔆 Deminia                                    |                  |                     |   |             |           |          | -                           | 11   |
| Compartición de<br>Techeros                  | 🕵 Activities 📀   | Authority           |   | - CP        | 9 CTTH 🔮  | wy O     | Movention System            |      |
| 😂 teks                                       | jatter 📀         | Mail Elter          | 0 | 😤 RADRUS    | 0 🔒 🗤     |          | 🗞 ven 📀                     |      |
| ₩                                            | _                |                     |   |             |           |          |                             | 1    |
| 🎪 Catafueges 🛛 4                             | Virtualization O |                     |   |             |           |          |                             |      |
| Created by Zazznal                           |                  |                     |   |             |           |          |                             |      |
|                                              |                  |                     |   |             |           |          | INSTALA                     |      |
| (i) 🔲 🛄 🛄 🔟                                  |                  |                     |   |             |           | 0%/      | •1 🔒 deminge, diciembre 6,1 | 1922 |

Figura 63.Módulos de servicios en Zentyal version free

Se debe agregar la maquina cliente al dominio para dar inicio de sesión con el usuario sergio2 creado como administrador. Para el ejemplo se hizo la unión o acceso desde de Ubuntu cliente.

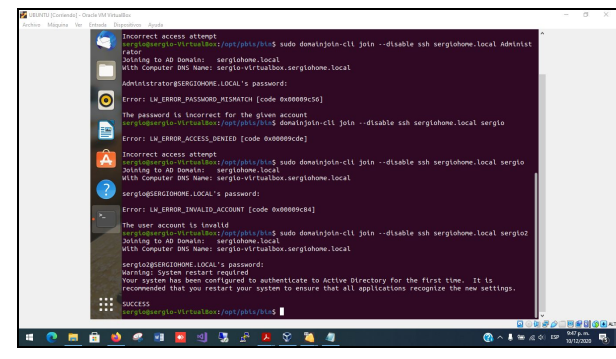

Figura 64. Registro de máquina ubuntu en dominio

Desde la máquina cliente se valida acceso a carpetas compartidas del recurso smb://192.168.5.1 con las credenciales obtenidas al crear el usuario en el dominio.

| UBUNTU [Corriendo] - Oracle VM VirtualBox |                                 |                                                      |                           | - 8 ×                         |
|-------------------------------------------|---------------------------------|------------------------------------------------------|---------------------------|-------------------------------|
|                                           |                                 | Com<br>Com<br>Com<br>Com<br>Com<br>Com<br>Com<br>Com |                           | - a x                         |
|                                           | + Otrasubicacione Recordar para | traseña hasta salir de la sesión<br>liempre          | «CARPETARED» seleccionedo | > ■ ■ ■ ■ ■ ■ ■ ■ ■ ■ ■ ■ ■ ■ |
| 💷 💽 🛅 🎽 🤗                                 | । 🖬 🔯 🖉 🐉 🖓 🖉                   | 2 🎽 🕘                                                | (\$ 26 🖷 🌡 ^ 🚯            | 1210 p. m.<br>13/12/2000      |

Figura 65. Credenciales para acceso a recursos

Se crean dos carpetas compartidas CARPETARED (para modificar) y CARPETAREDLECTURA (sólo lectura de informacion).

| Ozer       | ntyal Develo           | pment Edition      | 6.2                              |                                |            | Buscar                | 5            | Ċ        | l D-    | ^ |
|------------|------------------------|--------------------|----------------------------------|--------------------------------|------------|-----------------------|--------------|----------|---------|---|
| 0          | shboard                | Com                | partición                        | de Ficher                      | os         |                       |              |          | 0       |   |
| BG B       | tado de los<br>idulos  | Director           | ios compartidos Pa               | ipelera de Reciclaje           | Samba se   | ttings                |              |          |         |   |
| <b>*</b> * | tema -                 |                    |                                  |                                |            |                       |              |          |         |   |
| 8          | d ·                    | -                  |                                  |                                |            |                       | e            | _        |         |   |
| Re         | gistros                | Habilitado         | Nombre del recurso<br>compartido | Ruta del recurso<br>compartido | Comentario | Acceso de<br>Invitado | de<br>acceso | Acción   |         |   |
| - Ge       | stión de               |                    | CARPETARED                       | CARPETARED                     | -          | 0                     | *            | 0 🖉      |         |   |
| -          |                        |                    | CARPETAREDLECTURA                | CARPETAREDLECTURA              |            |                       | *            | 0 🖉      |         |   |
| 🐰 Us<br>Eq | uarios y<br>ulpos      |                    |                                  |                                |            | 10                    | К <          | Pigina 1 | K <     |   |
| 🔨 D4       | minio                  |                    |                                  |                                |            |                       |              |          | - 1     |   |
| 🖨 S        | mpartición<br>Ficheros |                    |                                  |                                |            |                       |              |          |         |   |
| 🧰 D#       | is                     |                    |                                  |                                |            |                       |              |          |         |   |
| 97 or      | ICP                    |                    |                                  |                                |            |                       |              |          |         |   |
| ₩DO        | 🖷 🖬 🔮 Ze               | ntyal - Compartici | 5n                               |                                |            |                       |              |          | 22:19 🛤 |   |

Figura 66. Recursos compartidos desde server zentyal

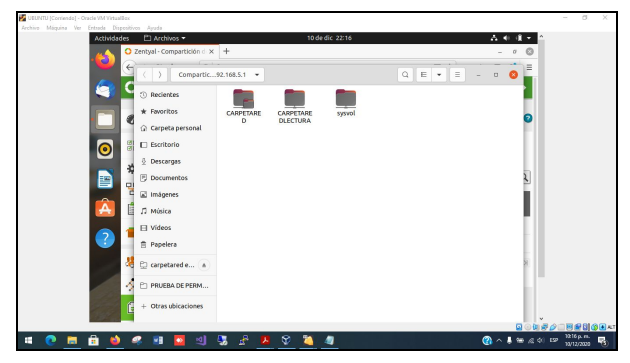

Figura 67. Acceso a recursos compartidos desde cliente Ubuntu

Carpeta CARPETAREDLECTURA, con acceso denegado al momento de guardar información.

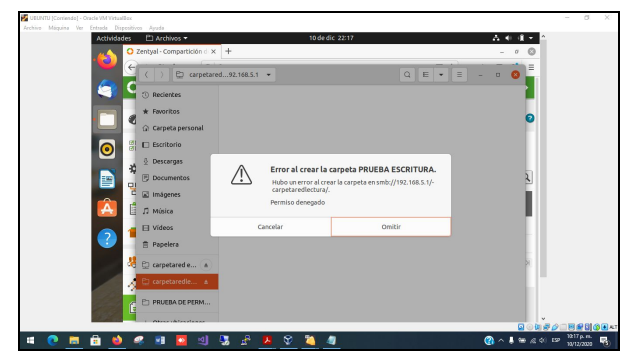

Figura 68. Acceso denegado de lectura en recurso server

Carpeta CARPETARED si se permite crear documentos y modificarlos según los permisos aplicados.

| Actividades | i 🗈 Archivos 🕶                | 10 de dic 22:18                |           | A # 4 * *                 |
|-------------|-------------------------------|--------------------------------|-----------|---------------------------|
|             | Zentyal - Compartición d ×    | +                              |           | - " (3)                   |
|             | ( ) 🔁 carpetares              | 92.168.5.1 PRUEBA DE PERMISO 👻 | Q E • E - | 0 0                       |
|             | <ol> <li>Recientes</li> </ol> | <b>5</b> 0                     |           |                           |
|             | * Favoritos                   | DOCUMEN<br>TOTEXTO,            |           | 0                         |
|             |                               | docx                           |           |                           |
|             | Escritorio                    |                                |           |                           |
|             | ⊻ Descenges                   |                                |           | 2                         |
|             | G Imágenes                    |                                |           | 2                         |
| <u>(A</u> ) | л Música                      |                                |           |                           |
| <u> </u>    | □ Videos                      |                                |           |                           |
|             | Papelera                      |                                |           |                           |
|             | 😫 😳 carpetared e 💧            |                                |           | N.                        |
|             | 🗧 🗈 carpetaredie 🔺            |                                |           |                           |
|             | 🖻 PRUEBA DE PERM              |                                |           |                           |
|             | 1 About Alterations           |                                |           |                           |
| 2 🚍 🔒 📦     | 🧟 🛐 🔯 🔟 🖉                     | 3 🕹 🔼 😵 🎽 🦛                    |           | () ^ 🖡 🖮 ,전 수이 ESP - 1210 |

Figura 69. Acceso de modificación en recurso server

# 7. VPN

Para la elaboración de esta sesión de la configuración de VPN, se realiza la instalación del paquete de VPN.

Desde el menú gestión del software se instala el paquete de VPN en Zentyal y se activa.

Para el proceso de creación y configuración de la VPN. Se procede a crear los certificados de autorización para comenzar con la configuración de la VPN.

| ino magaina re-                | Entrada  | Dispositivos Ayuda                                                        |                                                |                 |       |
|--------------------------------|----------|---------------------------------------------------------------------------|------------------------------------------------|-----------------|-------|
|                                | -        | Zentyal - Autoridad de certificación                                      | — Mozilla Firefox                              | _               | - 9   |
| Zentyal - Autorio              | dad de c | × +                                                                       |                                                |                 |       |
| ←) → C* @                      |          | https://localhost:8443/CA/Index                                           | ⊠ ☆                                            | III\ 🖽          | (2) ≡ |
| <b>Zentyal</b> De              | evelopm  | ent Edition 6.2                                                           | Buscar                                         | ٩               | G•    |
| Dashboard                      |          | Autoridad de ce                                                           | rtificación                                    | 1               |       |
| 명명 Estado de los<br>영대 Módulos |          | Esta página solo aparece una vez m<br>Los cambios se harán efectivos inme | ientras se inicia la Autoridad<br>ediatamente. | l de Certificac | ón.   |
| Sistema                        | <        | Crear Certificado de                                                      | la Autoridad de                                | 9               |       |
| Red Red                        | ٢        | Certificación                                                             |                                                |                 |       |
| Registros                      |          | Nombre de Organización                                                    |                                                |                 |       |
| Gestión de<br>software         | <        | Marcela<br>Código de país Opcional<br>CO                                  |                                                |                 |       |
| Cortafuegos                    | <        | Ciudad Opcional<br>Bogota                                                 |                                                |                 |       |
|                                |          | Estado Onsignal                                                           |                                                |                 |       |

Figura 70. Creación de certificado.

Al momento de finalizar la diligencia de los datos se da clic en el botón crear. Se genera en la lista de certificados actual el certificado creado.

| 2                                                                                                    | z           | entyal - Autoridad de                                                        | certificación — Mo                                                | zilla Firefox                           |                  | - 0 |
|----------------------------------------------------------------------------------------------------|-------------|------------------------------------------------------------------------------|-------------------------------------------------------------------|-----------------------------------------|------------------|-----|
| 🔿 Zentyal - Autorio                                                                                                    | dad de o ;  | < +                                                                          |                                                                   |                                         |                  |     |
| ← → ♂ ☆                                                                                                    | 0           | https://localhost:8443                                                       | /CA/CreateCA                                                      | ⊠ ☆                                     | III\ 🖽           |     |
| <b>Ozentyal</b> De                                                                                                    | evelopme    |                                                                              |                                                                   |                                         | ۹ 🗗              | -   |
| Registros                                                                                                    |             | 3650                                                                         |                                                                   |                                         |                  |     |
| Gestión de<br>software                                                                                                  | ٢           | "Subject Alternative I<br>Multi-valor separado por<br>DNS:host.domain.com.IF | Names" <i>Opcional</i><br>r comas, los tipos válido<br>P:10.2.2.2 | is son: DNS, IP y em                    | ail. Por ejemplo |     |
|                                                                                                    |             | -                                                                            |                                                                   |                                         |                  |     |
| Cortafuegos                                                                                                    | <           |                                                                              |                                                                   |                                         |                  |     |
| Cortafuegos<br>Autoridad de certificación                                                                               | <<br>•      | EXPEDIR                                                                      |                                                                   |                                         |                  |     |
| Cortafuegos<br>Autoridad de certificación<br>Seneral                                                                    | <<br>~      | EXPEDIR                                                                      |                                                                   | ~                                       |                  |     |
| Cortafuegos<br>Autoridad de<br>certificación<br>Seneral<br>Certificados para los<br>servicios                           | •           | EXPEDIR<br>Lista de Cert                                                     | ificados act                                                      | ual                                     |                  |     |
| Cortafuegos.<br>Autoridad de<br>certificación<br>Seneral<br>Certificados para los<br>rervicios<br>VPN                   | <<br>~<br>< | EXPEDIR<br>Lista de Cert                                                     | ificados act                                                      | Ual<br>10 Fecha                         | Accion           | es  |
| Cortafuegos<br>Cortafuegos<br>certificación<br>Seneral<br>certificados para los<br>erviclos<br>VPN<br>Created by Zentyz | <<br>~<br>< | EXPEDIR<br>Lista de Cert<br>Nembre<br>Marcela Authority Certific             | cificados act<br>s Estar<br>ate desde Valid                       | ual<br><b>Fecha</b> 2030-12-07 18:39:51 | Accion           | ••  |

Figura 71. Lista de certificados actual.

Para que tome los cambios realizados se da clic en el botón Guardar.

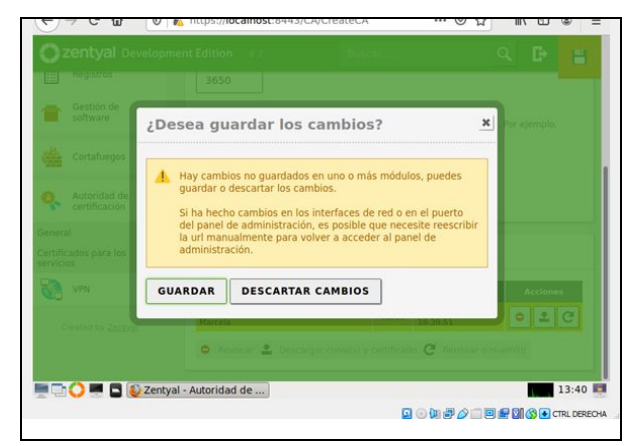

Figura 72. Confirmación para cambios.

Para este punto se realiza la creación de un nuevo servidor, donde solo se agrega el nombre del servidor.

| <u> </u>    |                          | _       | Zentyal - Servidores VPN — Mozilla | Firefox | - 1     |
|-------------|--------------------------|---------|------------------------------------|---------|---------|
| abou        | t:sessionrestore         | >       | C Zentyal - Servidores VPN × +     |         |         |
| ÷           | → C' û                   | 0       | https://localhost:8443/VPN/Servers | … ⊠ ☆   | II\ 🖸 📽 |
| 0           | zentyal Dev              | velopme | nt Edition 6.2                     |         | ۹ 🗗     |
|             |                          |         |                                    |         |         |
| 0           | Dashboard                |         | Servidores VPN                     |         | 0       |
| 88<br>80    | Estado de los<br>Módulos |         | Lista de servidores                |         |         |
| ≉           | Sistema                  | <       | Añadiendo un/a nuevo/a servid      | or      |         |
| 망           | Red                      | <       | 🗹 Habilitado                       |         |         |
|             | Registros                |         | Nombre                             |         |         |
| 1           | Gestión de<br>software   | <       | Sonia                              |         |         |
| <u>uit.</u> | Cortafuegos              | <       | + AÑADIR CANCELAR                  |         |         |

Figura 73. Creación de servidor VPN.

Se muestra la lista de los servidores creados.

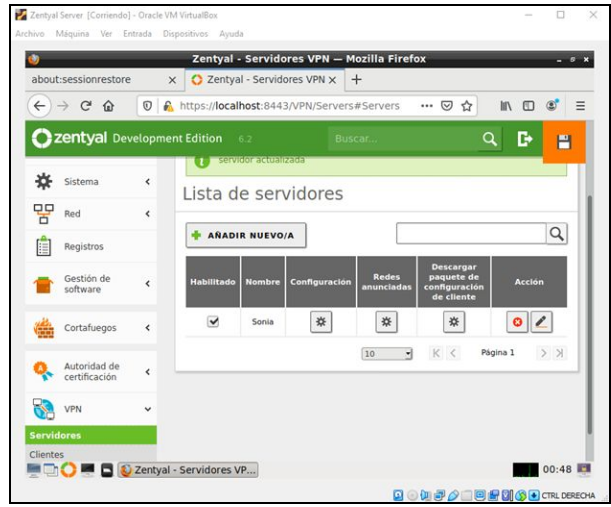

Figura 74. Lista de servidores.

Se ingresa a la opción de configuración del servidor. Donde se configura el puerto del servidor dejando UDP en el puerto 1194 y con dirección a la VPN 192.168.160.0/24, se asocia el certificado creado.

| U)               |                          |        | Zentyal - Sonia — Mozilla Firefox _ @ #                      |
|------------------|--------------------------|--------|--------------------------------------------------------------|
| about            | :sessionrestore          |        | x 🗘 Zentyal - Sonia x +                                      |
| ¢                | → C' û                   | 0      | 🔒 https://localhost:8443/OpenVPN/View/ServerCo 🚥 🛛 🏠 🗈 🗈 🖉   |
| 0                | zentyal Dev              | relopm | ent Edition 6.2 Buscar Q 🗗                                   |
| 0                | Dashboard                |        | Servidores VPN > Sonia                                       |
| <b>8</b> 8<br>80 | Estado de los<br>Módulos |        | Configuración del servidor                                   |
| ≉                | Sistema                  | <      | Puerto del servidor                                          |
| 맘                | Red                      | <      |                                                              |
|                  | Registros                |        | Use una dirección de red que no esté en uso por esta máquina |
| 1                | Gestión de<br>software   | <      | Certificado de servidor                                      |
|                  | Cortafuegos              | <      | vpn-Sonia •                                                  |
|                  |                          |        | Autorizar al cliente por su nombre común                     |

Figura 75. Configuración de servidores.

Se habilita interfaz TUN y se da clic en el botón Cambiar y guardar. Para que tome los cambios realizados.

| about:sessionrestore          |         |                                                         | na – mozina i                             | Inerox                                              |                    |            | . 6. |
|-------------------------------|---------|---------------------------------------------------------|-------------------------------------------|-----------------------------------------------------|--------------------|------------|------|
|                               | ×       | 🔘 Zentyal - Sonia                                       | × +                                       |                                                     |                    |            |      |
| ← → ♂ ☆                       | 0       | https://localhost:8443,                                 | /OpenVPN/Viev                             | //ServerCo 🚥 🗵 🟠                                    | i IIV              | •          |      |
| <b>Ozentyal</b> Dev           | elopmen | t Edition 6.2                                           |                                           |                                                     | ۹ [                | >          | 4    |
| Autoridad de<br>certificación | ۲.      | podra conectarse. Si se<br>(Common Name) empie          | habilita, solo se p<br>ce con el valor se | odra conectar con certifi<br>leccionado.            | cados cuyo C       | :N         |      |
| VPN                           | <       | vpn-Sonia -                                             |                                           |                                                     |                    |            |      |
| Created by Zentval            |         | 🗹 interfaz TUN                                          |                                           |                                                     |                    |            |      |
|                               |         | Traducción de dire<br>Habilite esto si este serv        | cción de red (N<br>idor VPN no es la      | IAT)<br>puerta de enlace por de                     | fecto              |            |      |
|                               |         | Permitir conexione<br>Habilite esto para permi<br>otras | Is cliente-client<br>tir que máquinas     | te<br>clientes de esta VPN pue                      | dan verse ur       | nas a      |      |
|                               |         | Permitir túneles d<br>Habilite esto si esta VPN         | e Zentyal a Zen<br>se usa para cone       | ityal<br>Ictar con otro Zentyal                     |                    |            |      |
|                               |         | Contraseña de túnele                                    | s de Zentyal a 3                          | Zentyal Opcional                                    |                    |            |      |
|                               |         | Ignorar rutas envi<br>Cuando se marque esta             | adas por los Ze<br>opción, este serv      | ntyal clientes del túne<br>idor no aplicará ninguna | I<br>ruta publicad | da por sus |      |

Figura 76. Configuración de servidores 2.

Se procede a realizar la descarga de los paquetes para la configuración del cliente.

| 2                      |        | Zentyal - Soni                                   | a — Mozilla Firefox                            |                   | _           | - 0 |
|------------------------|--------|--------------------------------------------------|------------------------------------------------|-------------------|-------------|-----|
| bout:sessionrestore    | }      | 🗙 🜔 Zentyal - Sonia                              | × +                                            |                   |             |     |
| €) → ୯ ଘ               | 0      | https://localhost:8443/0                         | openVPN/View/Downloa                           | ⊠ ☆               | III\ CD     | : ≣ |
| <b>Zentyal</b> Dev     | elopme | nt Edition 6.2                                   | Buscar                                         | C                 | ξ D•        | в   |
| Dashboard              |        | Servidores                                       | SVPN ) S                                       | onia              |             | 0   |
| Construction de los    |        | Descargar pa                                     | quete de con                                   | figuración        | de          |     |
| Sistema                | <      |                                                  |                                                |                   |             | -   |
| Red Red                | <      | Windows -                                        |                                                |                   |             |     |
| Registros              |        | Certificado del cliente                          |                                                |                   |             |     |
| Gestión de<br>software | <      | SoniaVPN •                                       |                                                |                   |             |     |
| Cortafuegos            | <      | Añadir instalador de<br>Instalador de OpenVPN pa | e OpenVPN al paquete d<br>ra Microsoft Windows | e configuración ( | del cliente |     |
|                        |        | Estrategia de conexión                           |                                                |                   |             |     |

Figura 77. Configuración de paquetes.

Se confirma la dirección IP del servidor que es 10.0.2.15, para agregar en el certificado que se genere al cliente.

| 2                               |                      | -     | Zentyal           | - Dashboard                             | — Mozilla                              | Firefox             |                                                        |       | -   |
|---------------------------------|----------------------|-------|-------------------|-----------------------------------------|----------------------------------------|---------------------|--------------------------------------------------------|-------|-----|
| 🔿 Zentyal                       | - Dashboa            | rd    | × +               |                                         |                                        |                     |                                                        |       |     |
| $\epsilon \rightarrow \epsilon$ | 3 ŵ                  | 0     | A https://localho | st:8443/Dasht                           | oard/Index                             | · •                 | ·· 🖂 🕁                                                 | M/ CD | ۲   |
| Ozent                           | <b>yal</b> Dev       | elopm | ent Edition 6.3   |                                         |                                        |                     |                                                        | C     | ۹ D |
| Q Auto<br>certi                 | ridad de<br>ficación | ٢     | Interfaces d      | e Red                                   |                                        |                     |                                                        |       |     |
| VPN                             |                      | <     | ✓ eth0            |                                         |                                        |                     |                                                        |       |     |
| Created                         | by Zentval           |       |                   | Estado<br>Dirección MAC<br>Dirección IP | activado, e<br>08:00:27:5<br>10.0.2.15 | externo<br>58:24:7f |                                                        |       |     |
|                                 |                      |       |                   | B<br>                                   | 18<br>0.5 8<br>0.5 8<br>-1 8<br>0 5    | 10 15               | Bytes Rx<br>1 B<br>0.5 B<br>0 B<br>-0.5 B<br>-1 B<br>0 | 5 10  | 15  |
|                                 |                      |       | ✓ eth1            |                                         |                                        |                     |                                                        |       |     |
|                                 |                      |       |                   | Estado                                  | activado, i                            | nterno              |                                                        |       |     |

Figura 78. Validación de dirección IP.

Se realiza la descarga del certificado que será utilizado por el usuario.

| 0                          | Zentyal - Sonia — Mozilla Firefox                           | - 0                |
|----------------------------|-------------------------------------------------------------|--------------------|
| 🔿 Zentyal - Sonia          | × +                                                         |                    |
| < → C ŵ                    | 🛛 🔒 https://localhost:8443/OpenVPN/View/Downloa 🚥 🕞 🐒       |                    |
| <b>Ozentyal</b> Deve       | 0 👩 Opening Sonia-client-SoniaVPN.zip _ 🕫 🤉                 | . Q 🗗              |
| Cortafuegos                | You have chosen to open:                                    |                    |
|                            | Sonia-client-SoniaVPN.zip                                   |                    |
| Autoridad de certificación | which is: ZIP file (7.1 KB)<br>from: https://localhost:8443 | ón del cliente     |
| VPN                        | What should Firefox do with this file?                      |                    |
| <b>Q</b> U                 | Open with Browse                                            |                    |
| Created by Zentyal         | • Save File                                                 |                    |
|                            | Do this automatically for files like this from now on.      | idor. Normalmente, |
|                            | Cancel OK                                                   |                    |
|                            | 192.168.0.13                                                | -                  |
|                            | Dirección secundaria adicional para el servidor (opcional)  | Opcional           |
| 🗖 🔂 💻 🖬 🚳 z                | entyal - Sonia — Mo 💭 [sonia2@sonia: ~]                     | a-client 00:51     |
|                            |                                                             | CTRL DEREC         |

Figura 79. Certificado generado.

Se valida en Dashboard que esté habilitado y configurado la VPN.

| <> → ♂ ☆            ●    | https://localhost:8443/Dashb          | ooard/Index 🚥 🖾 🛔           | Ł III∖ © | 3  |
|--------------------------|---------------------------------------|-----------------------------|----------|----|
| <b>Zentyal</b> Developme | nt Edition 6.2                        | Buscar                      | ٩        | G  |
|                          | VPW                                   | Ejecutandose                | Skeime   | ar |
|                          | Demonios OpenVPN                      |                             |          | 1  |
|                          | Ƴ Servidor Sonia                      |                             |          |    |
|                          | Servicio                              | Habilitado                  |          |    |
|                          | Estado del demonio                    | Ejecutándose                |          |    |
|                          | Dirección local                       | Todas las interfaces de red |          |    |
|                          | Puerto                                | 1194/UDP                    |          |    |
|                          | Subred VPN                            | 192.168.160.0/255.255.255.0 |          |    |
|                          | Interfaz de red de la VPN             | tun0                        |          |    |
|                          | Dirección de la interfaz de la<br>VPN | 192.168.160.1/32            |          |    |

Figura 80. Validación de VPN activo.

#### **8 CONCLUSIONES**

La implementación de servicios informáticos como DHCP, DNS y control de dominio por medio de la herramienta zentyal permite tener flexibilidad dentro de una red estableciendo los parámetros necesarios para la administración y utilización de servicios que permiten mantener una conectividad segura mediante el uso de la herramienta, estableciendo rangos específicos en el servicio DHCP y resolución de nombres requeridos, el control de dominio permite establecer un control sobre los equipos registrados sobre el mismo

Los servicios de recursos compartidos desde Zentyal son eficientes y seguros, ya que a pesar de ser una versión free o comunity, permite hacer gestión de recursos en una red LAN con directorio activo desde Zentyal y frente a otras soluciones de otros proveedores es más fácil de gestionar, económica y no requiere CALS de acceso para cada equipo que entre a consultar una carpeta.

Conocer sobre la herramienta de Zentyal Server 6.2 donde se logró realizar la instalación y configuración del Server desde un sistema operativo base donde se logró realizar la configuración de la temática 5 donde se aplicó la configuración de la VPN y permitió crear una VPN y establecer una conexión.

En este documento se pudo evidenciar las ventajas de la implementación de un proxy no transparente y como por medio de este se puede controlar el tráfico desde y hacia internet, así como la configuración de las distintas reglas para obtener un mayor control en las estaciones de trabajo que están en nuestro dominio.

Otra de las grandes ventajas de la implementación de un servidor proxy es el ahorro de direcciones IP ya que todos los equipos de la red LAN pueden acceder a la red WAN por medio de la misma IP y el proxy es capaz de gestionar tanto las peticiones de cada estación como también las respuestas recibidas desde internet.

El firewall o el cortafuegos es un medio de seguridad para restringir el ingreso no autorizado a un ordenador, sin embargo continúa permitiendo el acceso a otros servicios autorizados.

# **9 REFERENCIAS**

- [1] Zentyal Wiki. (2017, Abril 18). Es/5.0/Servicio de proxy HTTP. Disponible en: https://wiki.zentyal.org/wiki/Es/5.0/Servicio de Proxy HTTP
- [2] Zentyal 6.2 Documentación Oficial Documentación de Zentyal 6.2. (s. f.). zentyal. <u>https://doc.zentyal.org/es</u>
- [3] Servicio de configuración de red (DHCP) Documentación de Zentyal 6.2. Doc.zentyal.org. (2020). Recuperado 10 Diciembre 2020, desde https://doc.zentyal.org/es/dhcp.html

[4] Servicio de redes privadas virtuales (VPN) con OpenVPN — Documentación de Zentyal 6.2. (s. f.). zentyal/vpn. https://doc.zentyal.org/es/vpn.html